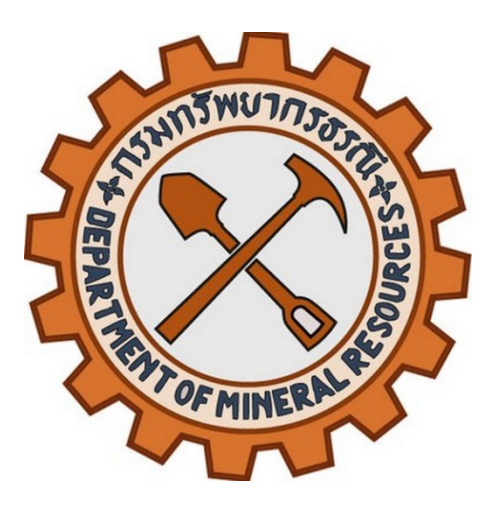

# คู่มือการใช้งานระบบ

กรมทรัพยากรธรณี

ระบบบริหารจัดการความรู้ด้านธรณีวิทยา สำหรับผู้สร้างหลักสูตรและผู้ดูแลระบบ

Application Version 4.5.0 Date 19.05.2025

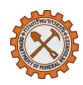

### สารบัญ

| 1. | สิทธิ์ | การเข้าถึง                                   | 3  |
|----|--------|----------------------------------------------|----|
|    | 1.1    | สิทธิ์การเข้าถึงข้อมูล                       | 3  |
|    | 1.2    | สิทธิ์การเข้าถึงหน้าจอ                       | 3  |
| 2. | สัญล้  | ักษณ์ของระบบ                                 | 4  |
|    | 2.1    | สัญลักษณ์ หรือ ปุ่ม สำหรับการจัดการระบบ      | 4  |
|    | 2.2    | สัญลักษณ์ หรือ ปุ่ม สำหรับจัดการหลักสูตร     | 5  |
| 3. | การเ   | ข้าสู่ระบบและตั้งค่าบัญชีผู้ใช้              | 6  |
|    | 3.1    | การเข้าใช้งานระบบ                            | 6  |
|    | 3.2    | การออกจากระบบ                                | 6  |
|    | 3.3    | การจัดการข้อมูลผู้ใช้งาน/อัปเดตรูปโปรไฟล์    | 7  |
|    | 3.4    | การเปลี่ยนรหัสผ่าน                           | 8  |
| 4. | การจึ  | งัดการหลักสูตร                               | 9  |
|    | 4.1    | การสร้างหมวดหมู่หลักสูตร (Course categories) | 9  |
|    | 4.2    | การเพิ่มหลักสูตรใหม่                         | 10 |
|    | 4.3    | การจัดการ/แก้ไขหมวดหมู่และหลักสูตร           | 11 |
|    | 4.3.2  | l การย้ายหลักสูตรไปยังหมวดหมู่อื่น           | 11 |
|    | 4.3.2  | 2 การปรับลำดับหมวดหมู่และหลักสูตร            | 11 |
|    | 4.3.3  | 3 การซ่อนหรือแสดงหมวดหมู่และหลักสูตร         | 11 |
|    | 4.3.4  | 1 การจัดการ/แก้ไขหมวดหมู่เพิ่มเติม           | 12 |
|    | 4.3.5  | 5 การจัดการ/แก้ไขหลักสูตรเพิ่มเติม           | 12 |
|    | 4.4    | การการตั้งค่าหลักสูตร (Course settings)      | 13 |
|    | 4.5    | การสำรองข้อมูลหลักสูตร                       | 15 |
| 5. | การจั  | วัดการกิจกรรมการเรียนการสอน                  | 16 |
|    | 5.1    | การเพิ่มเนื้อหาในหลักสูตร                    | 16 |
|    | 5.1.2  | l การเพิ่มเนื้อหา                            | 17 |
|    | 5.1.2  | 2 การอัปโหลดไฟล์                             |    |
|    | 5.2    | การสร้างแบบทดสอบ (Quiz) และกำหนดเวลา         | 19 |
|    | 5.3    | การสร้างแบบสำรวจ/แบบสอบถาม                   | 23 |
|    | 5.4    | การสร้างงาน/การบ้าน และวิธีการตรวจงาน        | 24 |
|    | 5.5    | การสร้าง Scorm package                       | 25 |
|    | 5.6    | การตั้งค่าใบประกาศนียบัตร                    | 26 |
|    | 5.7    | การตั้งค่าฟอรั่มสำหรับการประกาศ              | 28 |
|    | 5.8    | การตั้งค่าฟอรั่มสำหรับการสนทนา               | 29 |
| 6. | การเ   | มริหารผู้เรียน                               |    |
|    | 6.1    | การลงทะเบียนนักเรียน                         |    |
|    | 6.2    | การตั้งค่าเกณฑ์การให้คะแนน (Gradebook setup) | 31 |

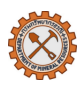

| 7.  | การติดตามและประเมินผล                        | 32 |
|-----|----------------------------------------------|----|
| 7.2 | 1 การดูรายงานความคืบหน้าของผู้เรียน          | 32 |
| 7.2 | 2 การส่งออกผลคะแนน (Export Grades)           | 33 |
| 8.  | การตั้งค่าทั่วไปของระบบ                      | 34 |
| 8.2 | 1 การตั้งค่าเว็บไซต์ (Site Administration)   | 34 |
| 8.2 | 2 การกำหนดธีมและรูปแบบหน้าหลัก               |    |
| 9.  | การจัดการผู้ใช้                              |    |
| 9.3 | 1 การจัดการบทบาทผู้ใช้งานและสิทธิ์การเข้าถึง |    |
| 9.2 | 2 การเพิ่ม/ลบผู้ใช้งาน                       | 41 |
| 9.3 | 3 การจัดการผู้ใช้งานหลายรายการ               | 43 |
| 10. | การติดตั้งและจัดการปลั๊กอิน                  | 44 |
| 10  | ).1 การติดตั้งปลั๊กอินใหม่                   | 44 |
| 10  | ).2 การจัดการปลั๊กอิน                        | 45 |
| 11. | การติดตามและวิเคราะห์ข้อมูล                  | 48 |
| 11  | 1.1 การสร้างรายงานระบบ                       | 48 |
| 11  | 1.2 การเพิ่ม/แก้ไขข้อมูลในรายงาน             | 49 |
| 12. | Error handling                               | 52 |
| 12  | 2.1 การตั้งค่าบัญชีผู้ใช้                    | 52 |
| 12  | 2.2 การตั้งค่าการจัดการหลักสูตร              | 52 |
| 12  | 2.3 การตั้งค่าการจัดการผู้เรียน              | 56 |
| 12  | 2.4 การติดตามและดูผลการเรียน                 | 56 |

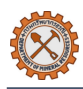

# 1. สิทธิ์การเข้าถึง

# 1.1 สิทธิ์การเข้าถึงข้อมูล

| กลุ่มผู้ใช้งาน                                          | สิทธิ์การเข้าถึงข้อมูล                                                             |
|---------------------------------------------------------|------------------------------------------------------------------------------------|
| ผู้ดูแลระบบ                                             | สมาชิกที่มีสิทธิ์สูงที่สุดในระบบ สามารถเข้าถึงและจัดการทุกฟังก์ชัน                 |
| ย้สร้างหลักสตร                                          | สมาชิกที่เข้าสู่ระบบ สามารถจัดการหมวดหมู่และหลักสูตร รวมถึงการจัดการ               |
| Mera IZ NEILIEINIA                                      | กิจกรรมและคะแนนผู้เรียน                                                            |
| เจ้าหน้าที่กรมทรัพยากรธรณี                              | สมาชิกที่เข้าสู่ระบบ สามารถเข้าถึงเฉพาะข้อมูลทั่วไปที่เปิดการมองเห็น               |
| у д<br>915-ена 1                                        | สมาชิกที่เข้าสู่ระบบ สามารถเข้าถึงและเรียนรู้เนื้อหาหลักสูตรที่ลงทะเบียน รวมถึง    |
| พี่คาดห                                                 | การส่งงาน ทำแบบทดสอบ และมีส่วนร่วมในกิจกรรมตามที่กำหนด                             |
| ع<br>۲) او او او او او او او<br>۲) او او او او او او او | บุคคลทั่วไปที่เข้าชมเว็บไซต์แต่ยังไม่เข้าสู่ระบบ สามารถเข้าถึงเฉพาะข้อมูลทั่วไปที่ |
| พื้ออุษางหารุกก                                         | เปิดการมองเห็น                                                                     |
| ผู้ดูรายงาน                                             | สมาชิกที่เข้าสู่ระบบ สามารถเข้าถึงได้เฉพาะข้อมูลส่วนรายงาน                         |

## 1.2 สิทธิ์การเข้าถึงหน้าจอ

| រេរាអឺ          | ຜູ້ທູແລຈະບບ  | ผู้สร้างหลักสูตร | เจ้าหน้าที่กรมๆ | ผู้เรียน     | ผู้เยี่ยมชมระบบ | ผู้ดูรายงาน  |
|-----------------|--------------|------------------|-----------------|--------------|-----------------|--------------|
| หน้าหลัก        | $\checkmark$ | $\checkmark$     | $\checkmark$    | $\checkmark$ | $\checkmark$    | $\checkmark$ |
| แผงควบคุม       | $\checkmark$ | $\checkmark$     | $\checkmark$    | $\checkmark$ |                 | $\checkmark$ |
| วิชาเรียนของฉัน | $\checkmark$ | $\checkmark$     | $\checkmark$    | $\checkmark$ |                 |              |
| การบริหารไซต์   | $\checkmark$ | $\checkmark$     |                 |              |                 |              |

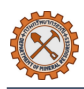

# 2. สัญลักษณ์ของระบบ

# 2.1 สัญลักษณ์ หรือ ปุ่ม สำหรับการจัดการระบบ

| ไอคอน      | คำอธิบาย                | ไอคอน      | คำอธิบาย              |
|------------|-------------------------|------------|-----------------------|
| Q          | การค้นหา                | Ţ          | การแจ้งเตือน          |
| ?          | ข้อมูลเพิ่มเติม         |            | ข้อความ               |
| 0          | อัพโหลดไฟล์             | <b>•</b> • | ผู้ใช้งาน             |
| <u></u>    | ดาวน์โหลดไฟล์           | 2          | ข้อมูลผู้ติดต่อ       |
|            | การแสดงไฟล์รูปแบบตาราง  | \$         | การตั้งค่า            |
| E          | การแสดงไฟล์รูปแบบรายการ | <b>T</b>   | กรองข้อมูล            |
| t <b>:</b> | การแสดงไฟล์รูปแบบแผนผัง | i          | รายละเอียด            |
| ^          | เลื่อนไปบนสุดของหน้า    | :          | ตัวเลือกเพิ่มเติม     |
| ×          | ปิดหน้าต่าง             |            | ข้อบังคับ             |
| E          | แถบด้านข้าง (ด้านซ้าย)  | <          | แถบด้านข้าง (ด้านขวา) |

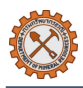

# 2.2 สัญลักษณ์ หรือ ปุ่ม สำหรับจัดการหลักสูตร

| ไอคอน     | คำอธิบาย                            | ไอคอน    | คำอธิบาย           |
|-----------|-------------------------------------|----------|--------------------|
| →         | ดาวน์โหลด                           | ĨŢĨ      | ข้อความ            |
| đ         | พิมพ์เป็นเอกสาร                     |          | เอกสาร             |
| $\langle$ | หมุนเอกสารทวนเข็มนาฬิกา             | =        | แบบทดสอบ           |
| -         | ปรับลดขนาดเอกสาร                    |          | แบบสำรวจ/แบบสอบถาม |
| +         | ปรับเพิ่มขนาดเอกสาร                 |          | ห้องสนทนา          |
| 100%      | ขนาดเอกสาร                          |          | กระดานข่าว         |
|           | การเล่น/หยุดไฟล์วิดีโอหรือไฟล์เสียง |          | Scorm package      |
| •)•       | การเปิด/ปิดหรือปรับระดับเสียง       | <b>}</b> | การบ้าน/งาน        |
| 1x        | ความเร็วในการเล่นเสียง/แสดงวิดีโอ   | 8        | ใบประกาศนียบัตร    |
|           | การปรับขนาดการแสดงผลบน<br>หน้าจอ    | AZ       | อภิธานศัพท์        |
|           |                                     | <u> </u> | สารานุกรม          |

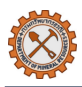

# 3. การเข้าสู่ระบบและตั้งค่าบัญชีผู้ใช้

#### 3.1 การเข้าใช้งานระบบ

- (1) เข้า URL <u>http://e-learning.dmr.go.th</u> และคลิกลิงก์ **เข้าสู่ระบบ**
- (2) ระบุชื่อผู้ใช้งาน (Username) และ รหัสผ่าน (Password) ด้วยสิทธิ์ผู้สร้างหลักสูตรหรือผู้ดูแลระบบ
- (3) คลิกปุ่ม Sign In เพื่อเข้าสู่ระบบ

หมายเหตุ:

- ระบบ e-Learning ของกรมทรัพยากรธรณ์ใช้ระบบจัดการบัญชีแบบรวมศูนย์ (Login Center) หากผู้เรียนมี
   บัญชีสมาชิกของกรมฯ แล้ว จะสามารถเข้าสู่ระบบ e-Learning ได้โดยกรอกชื่อผู้ใช้และรหัสผ่านเดียวกันได้เลย
- หากผู้เรียนได้เข้าสู่ระบบที่เว็บไซต์หลักของกรมฯ มาก่อนหน้านี้แล้ว ระบบจะทำการเข้าสู่ระบบ e-Learning ให้
   อัตโนมัติ

| <b>nsunšwennssstü</b><br>Department of Mineral Resources |                                          |  |
|----------------------------------------------------------|------------------------------------------|--|
| YY                                                       |                                          |  |
|                                                          | Login Username Password Ecrept Password? |  |
|                                                          | Sign In<br>Or sign in with               |  |
|                                                          |                                          |  |

#### 3.2 การออกจากระบบ

(1) คลิกที่ไอคอนผู้ใช้มุมขวาบน จากนั้นเลือก **ออกจากระบบ** 

| 🐙 หบ้าหลัก แผงควบคุม วิชาเรียนของจัน การบริหารไซต์ |                  | <ul> <li>Edit mode</li> </ul> |
|----------------------------------------------------|------------------|-------------------------------|
|                                                    | ประวัติส่วนตัว   | <                             |
| การเรียนร้ออนไลน์ 🦾 🍋                              | คะแนน            | G                             |
|                                                    | ปฏิทิน           | H.                            |
|                                                    | ไฟล์ส่วนตัว      |                               |
| GEOLOGY E-LEARNING                                 | รายงาน           |                               |
|                                                    | ค่าที่ต้องการ    |                               |
|                                                    | ภาษาที่ใช้ในเว็บ |                               |
|                                                    | เปลี่ยนบทบาทเป็น | 2                             |
|                                                    | ออกจากระบบ       |                               |
| <b>A</b>                                           |                  | J.                            |
| วชาแนะนา                                           |                  |                               |

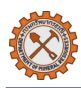

# 3.3 การจัดการข้อมูลผู้ใช้งาน/อัปเดตรูปโปรไฟล์

คลิกที่ไอคอนผู้ใช้มุมขวาบน จากนั้นเลือก ประวัติส่วนตัว > แก้ไขข้อมูลส่วนตัว

| 🍓 หน้าหลัก แผงควบคุม วิชาเรียนของลัน การบริหารไซต์                                      |                                                                                                    | Edit mode 💽                                                |
|-----------------------------------------------------------------------------------------|----------------------------------------------------------------------------------------------------|------------------------------------------------------------|
| ภูบดินทร์ ก้องวัฒนะกุล 🔎 ช้อความ                                                        |                                                                                                    | ประวัติส่วนตัว<br>คะแบบ<br>ปฏิทิน<br>ไฟล์ส่วนตัว<br>รายงาน |
| รายละเอียดสมาชิก<br>อีเมล<br>nasixxnaa@gmail.com (Visible to other course participants) | รายงาน<br>Browser sessions<br>Grades overview                                                                                                    | ค่าที่ต้องการ<br>ภาษาที่ไฮ้ไนเว็บ ▶<br>ออกจากระบบ          |
| โซนเวลา<br>Asia/Bangkok<br>ประเภทผู้ไข้งาน<br>ผู้เรียน                                  | กิจกรรมการเข้าสู่ระบบ<br>ครั้งแรกที่เข้ามายังเว็บไซด์<br>วันอังคาร, 8 เมษายน 2025, 12:03AM (14<br>เข้ามายังเว็บไซด์ครั้งสุดท้าย เมื่อ<br>วันอังคาร, 22 เมษายน 2025, 3:48PM (ตะ | วัน 15 ชั่วโมง)<br>หนึ่)                                   |

- (2) แก้ไขข้อมูลที่ต้องการ เช่น ชื่อ-นามสกุล, รูปโปรไฟล์,ที่อยู่ เป็นต้น
- (3) คลิกปุ่ม อัพเดทประวัติส่วนตัว

| 🚑 หน้าหลัก แผงควบคุม วิชาเรียนของจัน การบริหารไขด์ |                                              | 📮 📮 💽 ~ Edit mode 🔵 |
|----------------------------------------------------|----------------------------------------------|---------------------|
| 🤜 ทั่วไป                                           |                                              |                     |
| <u><u><u></u></u></u>                              | ภูบดินทร์                                    |                     |
| นามสกุล 🔱                                          | ก้องวัฒนะกุล                                 |                     |
| อีเมล 🕚                                            | nasiox@gmail.com                             |                     |
| แสดงอีเมล 🥑                                        | สมาชิกในวิชาที่เรียนเท่านั้นที่จะเห็นอีเมล 🗢 |                     |
| MoodleNet profile ID 💡                             |                                              |                     |
| จังหวัด                                            |                                              |                     |
| เลือกประเทศ                                        | (เลือกประเทศ 🗢                               |                     |
| โซนเวลา                                            | ( เชตเวลาของเชิร์ทไเวอร์ (Asia/Bangkok) ≎    |                     |
| รูปแบบที่ต้องการ                                   | ศาที่ตั้งไว้ •                               |                     |
| > รูปภาพส่วนตัว                                    |                                              |                     |
| > ชื่อเพิ่มเดิม                                    |                                              |                     |
| > ความสนใจ                                         |                                              | _                   |
| > ไม่บังคับ                                        |                                              |                     |
| > Other fields                                     |                                              |                     |
| $\rightarrow$                                      | อัพเดทประวัติส่วนตัว ยกเล็ก                  | 2                   |

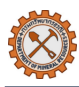

### 3.4 การเปลี่ยนรหัสผ่าน

- (1) คลิก **เปลี่ยนรหัสผ่าน**
- (2) ระบุ รหัสผ่านปัจจุบัน
- (3) ระบุ รหัสผ่านใหม่ และ ยืนยันรหัสผ่าน โดยจะต้องเป็นข้อมูลที่ตรงกัน
- (4) คลิกปุ่ม **บันทึก**

| 💐 หน้าหลัก แผงควบคุม วิชาเ |       |   |              | 4 🖓 💽 ~      |
|----------------------------|-------|---|--------------|--------------|
| .d. v.                     |       |   | ประวัติส่ว   | ນຫັ <b>ວ</b> |
| เปลี่ยนรหสผาน              |       |   | คะแนน        |              |
| รหัสผ่านปัจจุบัน           | 9     | • | ปฏิทิน       |              |
| × ×                        |       |   | ไฟล์ส่วนต่   | ň            |
| รหัสผ่านใหม่               | 0     | 3 | รายงาน       |              |
| ยืนยันรหัสผ่านใหม่         | 0     |   | 1 เปลี่ยนรห้ | ส์สผ่าน      |
|                            | 10.00 |   | ค่าที่ต้องก  | าร           |
|                            |       |   | ภาษาที่ไร    | ร้ในเว็บ ▶   |
|                            |       |   | ออกจากร      | ະນນ          |

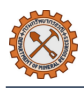

# 4. การจัดการหลักสูตร

- 4.1 การสร้างหมวดหมู่หลักสูตร (Course categories)
  - ไปที่หน้า การบริหารไซต์ (Site Administration) > คลิกเมนู รายวิชาทั้งหมด (Courses) > เลือก เพิ่ม ประเภท (Add a category)

| 👙 หน้าหลัก แผงควบคุม วิชาเรียนของฉัน เ | าารบริหารไซต์                                                                                                    | 🗘 📮 🌅 ~ Edit mode           |
|----------------------------------------|----------------------------------------------------------------------------------------------------|-----------------------------|
| การบริหารไซต์                          |                                                                                                    | ค้นหา Q                     |
| ทั่วไป สมาชิก รายวิชา                  | <ul> <li>รังหมด</li> <li>จัดการโมดูล การแสดงผลของเว็บ</li> </ul>                                                                                                    | เซิร์ฟเวอร์ รายงาน การพัฒนา |
| คุณยังไม่ได้ลงทะเบียนไซด์ ลงทะ         | เบียนไซต์ของคุณ                                                                                                    |                             |
| <u>รายวิชาทั้งหมด</u>                  | เพิ่ม/แก้ไข รายวิชา<br>เพิ่มประเภท<br>เพิ่มรายวิชา<br>กู้ดีนรายวิชา<br>Download course content<br>ดำขอสร้างรายวิชา<br>ตำร้องที่กำลังดำเนินการ<br>Course ratings<br>Upload courses |                             |

- (2) กำหนดหมวดหมู่หลัก และ ระบุชื่อประเภท และคำอธิบายหมวดหมู่ (หากมี)
- (3) คลิกปุ่ม สร้างหมวดหมู่

| 💐 หน้าหลัก แผงควบคุม วิชาเรียน | มของฉัน การบริหารไซต์  |                                                                                                    |
|--------------------------------|------------------------|----------------------------------------------------------------------------------------------------|
|                                | e-Learning             |                                                                                                    |
|                                | ทั่วไป สมาชิก รายวิ    | วิชาทั้งหมด คะแนนทั้งหมด จัดการโมดูล การแสดงผลของเว็บ เชิร์ฟเวอร์ รายงาน การพัฒนา                  |
|                                | เพิ่มหมวดหมู่ให        | าม่                                                                                                |
| Γ                              | ประเภทที่อยู่เหนือกว่า | • × บหลุด                                                                                          |
|                                |                        | ศัมหา ▼                                                                                            |
|                                | ชื่อประเภท             |                                                                                                    |
|                                | รหัสประเภท             |                                                                                                    |
|                                | คำอธิบาย               | ปรับปรุ่งแก้ไข มุมมอง แทรก แบบ เครื่องมือ ดาราง ช่วยเหลือ<br><>>>>>>>>>>>>>>>>>>>>>>>>>>>>>>>>>>>> |
|                                |                        |                                                                                                    |
|                                |                        |                                                                                                    |
| L                              |                        |                                                                                                    |
|                                |                        |                                                                                                    |
|                                |                        | p 0 m <sup>2</sup> 1 Build with <b>© tinyMCE</b> 2                                                 |
|                                |                        | 3 ตว้างหมวดหมู่ <mark>ยกเลิก</mark>                                                                |
|                                |                        | คุณต้องกรอกร่อมูลในช่องที่ชื่น 🔱                                                                   |

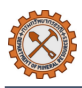

# 4.2 การเพิ่มหลักสูตรใหม่

 ไปที่หน้า การบริหารไซต์ (Site Administration) > คลิกเมนู รายวิชาทั้งหมด (Courses) > เลือก เพิ่ม รายวิชา (Add a new course)

| 👙 หน้าหลัก แผงควบคุม วิชาเรียนของฉัน ก      | ารบริหารไซด์                                                                                                    | 4 📮 💽 ~ Edit mode          |
|---------------------------------------------|----------------------------------------------------------------------------------------------------|----------------------------|
| การบริหารไชต์                               |                                                                                                    | ตันหา Q                    |
| ทั่วไป สมาชิก รายวิชาท                      | รั้งหมด                                                                                                    | ซิร์ฟเวอร์ รายงาน การพัฒนา |
| คุณยังไม่ได้ลงทะเบียนไซด์ <mark>ลงทะ</mark> | บียนไซต์ของคุณ                                                                                                    |                            |
| รายวิชาทั้งหมด                              | เพิ่ม/แก้ไขรายวิชา<br>เพิ่มรายวิชา<br>ภูตินรายวิชา<br>Download course content<br>คำขอสร้างรายวิชา<br>คำว้องที่กำลังคำเมินการ<br>Course ratings<br>Upload courses |                            |

- (2) กำหนดประเภทของรายวิชาตามหัวข้อหมวดหมู่ที่ได้ตั้งค่าไว้ และ ระบุชื่อวิชา ให้ครบถ้วน พร้อมทั้งกำหนดค่า ต่างๆเพิ่มเติม (หากมี) เช่น วันที่เริ่ม-วันที่สิ้นสุดของวิชา, รหัสวิชา เป็นต้น
- (3) คลิกปุ่ม บันทึกและแสดงผล

| 4 |     | คุม วิชาเรียนของฉัน การบริ |                    |               |        |        | ¢ 1                               | 🖵 💽 ~ Edit mode 💽 |
|---|-----|----------------------------|--------------------|---------------|--------|--------|-----------------------------------|-------------------|
| D |     | ธรณีวิทยาสู่ครูวิเ         | ทยาศาสตร์          |               |        |        |                                   | ٩                 |
|   |     | รายวิชา การตั้งค่า         | นักเรียนและผู้สนใจ | คะแนนทั้งหมด  | รายงาน | More ~ |                                   |                   |
|   |     | แก้ไขรายวิชา               |                    |               |        |        |                                   |                   |
|   | -   |                            |                    |               |        |        | ชยายทั้งหมด                       |                   |
|   |     | > ทั่วไป                   |                    |               |        |        |                                   |                   |
|   |     | > คำอธิบาย                 |                    |               |        |        |                                   |                   |
|   |     | Course forma               | t                  |               |        |        |                                   |                   |
|   |     | > การแสดงผล                |                    |               |        |        |                                   |                   |
|   | 2 - | > ไฟล์และอัพ โหล           | าด                 |               |        |        |                                   |                   |
|   |     | Completion transition      | acking             |               |        |        |                                   |                   |
|   |     | > Groups                   |                    |               |        |        |                                   |                   |
|   |     | > Tags                     |                    |               |        |        |                                   |                   |
|   |     | > Other fields             |                    |               |        |        |                                   |                   |
|   |     |                            | 3 มันทึกและ        | แสดงผล ยกเลิก |        |        |                                   | 2                 |
|   |     |                            |                    |               |        |        | คุณต้องกรอกข้อมูล ในช่องที่ขึ้น 💶 | •                 |

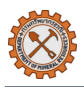

#### 4.3 การจัดการ/แก้ไขหมวดหมู่และหลักสูตร

 ไปที่หน้า การบริหารไซต์ (Site Administration) > คลิกเมนู รายวิชาทั้งหมด (Courses) > เลือก เพิ่ม/ แก้ไขรายวิชา (Manage courses and categories) ระบบจะแสดงหมวดหมู่หลักสูตรทั้งหมดในรูปแบบ ลำดับรายการ

| 🔌 หน้าหลัก | แผงควบคุม  | ง วิชาเรียนของฉั  | น การบริหารไชด์                                           | +                                                                                                    | _                 |                  |             |        | ¢ ₽      | <u> </u> | dit mode 🔃 |   |
|------------|------------|-------------------|-----------------------------------------------------------|----------------------------------------------------------------------------------------------------|-------------------|------------------|-------------|--------|----------|----------|------------|---|
|            | การบริง    | หารไซต์           |                                                           |                                                                                                    |                   |                  |             | ค้นหา  |          | Q        |            | < |
|            | ทั่วไป     | สมาชิก รา:        | ยวิชาทั้งหมด                                              | *                                                                                                    | จัดการ โมดูล      | การแสดงผลของเว็บ | เซิร์ฟเวอร์ | รายงาน | การพัฒนา |          |            |   |
|            | คุณยังไม่ไ | ด้ลงทะเบียนไซต์   | ลงทะเบียนไซด์ของคุเ                                       | ຸ                                                                                                    |                   |                  |             |        |          |          |            |   |
|            | รายวิ      | <u>ิชาทั้งหมด</u> | เพิ่ม/<br>เพิ่มา<br>ทู้ศีน<br>Dow<br>คำขะ<br>Cour<br>Uplo | แก้ไข รายวิชา<br>Isะเภท<br>รายวิชา<br>รายวิชา<br>nload course<br>อสร้างรายวิชา<br>มงที่กำลังดำเนิ<br>rse ratings<br>ad courses | e content<br>unns |                  |             |        |          |          |            |   |

(2) เลือกหมวดหมู่หรือหลักสูตรที่ต้องการแก้ไข โดยสามารถค้นหาหมวดหมู่หรือหลักสูตรที่ต้องการได้ที่ช่องค้นหา
 สามารถจัดการได้ ดังนี้

#### 4.3.1 การย้ายหลักสูตรไปยังหมวดหมู่อื่น

- (1) คลิกเลือกกล่อง 🥝 หน้าหลักสูตรที่ต้องการ
- (2) เลือกหมวดหมู่ที่ต้องการย้ายในหัวข้อ Move selected courses to...
- (3) คลิกปุ่ม Move

#### 4.3.2 การปรับลำดับหมวดหมู่และหลักสูตร

- (1) คลิกที่ไอคอน 个 หากต้องการปรับลำดับขึ้น
- (2) คลิกที่ไอคอน 🗸 หากต้องการปรับลำดับลง

**หมายเหตุ**: กรณีปรับลำดับหลักสูตรในหมวดหมู่เดียวกันสามารถทำได้อีกหนึ่งวิธี โดยคลิกลากที่ไอคอน ⊕ิและ เลื่อนไปยังลำดับที่ต้องการ

#### 4.3.3 การซ่อนหรือแสดงหมวดหมู่และหลักสูตร

- (1) คลิกที่ไอคอน 🙆 เพื่อซ่อน
- (2) คลิกที่ไอคอน <sup></sup> เพื่อแสดงผล

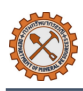

# 4.3.4 การจัดการ/แก้ไขหมวดหมู่เพิ่มเติม

| การจัดการ                | คำอธิบาย                                                 |
|--------------------------|----------------------------------------------------------|
| 🖬 View                   | View: การดูหมวดหมู่ย่อยและหลักสูตรทั้งหมดในหมวดหมู่      |
| 🖍 Edit                   | Edit: การแก้ไขหมวดหมู่                                   |
| E Create new subcategory | Create new subcategory: การสร้างหมวดหมู่ย่อย             |
| 💼 Delete                 | Delete: การลบหมวดหมู่                                    |
| Permissions              | Permissions: การกำหนดการเข้าถึงและการใช้งานหลักสูตร      |
| 🛎 Cohorts                | Cohorts: การดูหรือเพิ่มกลุ่มผู้เรียน                     |
|                          | Filters: การจัดการการกรองของข้อมูลบางส่วนในหมวดหมู่ เช่น |
| ▼ Filters                | การแสดงสมการ การแสดงเนื้อหา H5P การแสดงอีโมติคอนเป็น     |
|                          | รูปภาพ เป็นต้น                                           |
| Contont bonk             | Content bank: การดูหรือเพิ่มเนื้อหาที่สร้างไว้ในคลังของ  |
|                          | หมวดหมู่                                                 |

# 4.3.5 การจัดการ/แก้ไขหลักสูตรเพิ่มเติม

| การจัดการ | คำอธิบาย                   |
|-----------|----------------------------|
|           | การแก้ไขการตั้งค่าหลักสูตร |
|           | การคัดลอกหลักสูตร          |
| â         | การลบหลักสูตร              |

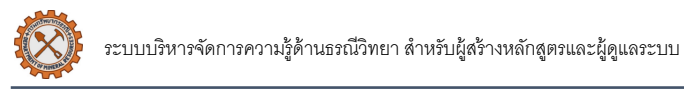

| Home Dashboard My courses Site                                                   |                                                                                                    |                                                                          | 🖨 📮 💽 ~ Edit mode 💽 |
|----------------------------------------------------------------------------------|----------------------------------------------------------------------------------------------------|--------------------------------------------------------------------------|---------------------|
| Courses > หลัก<br>หลักสูตรด้าน                                                   | งสูตรด้านธรณีวิทยา Manage courses and categories<br>ปธรณีวิทยา                                                                                                    |                                                                          | ٩                   |
| Category Set                                                                     | tings Upload courses More ~                                                                                                    | 4.3 (2)                                                                  |                     |
| Manage c                                                                         | ourse categories and cour                                                                                                    | ses                                                                      |                     |
| Course cate                                                                      | gories<br>Create new category                                                                                                    | หลักสูตรด้านธรณีวิทยา<br>Create new course Sort courses < Per page: 20 < | 4.3.2               |
| <ul> <li>ийпа</li> <li>ийпа</li> <li>ийпа</li> <li>ийпа</li> <li>ийпа</li> </ul> | nsărusnûînen ⊚ ↓ : 2 2 4.3<br>□ View<br>/ Edit<br>& Create new subcategory<br>□ Delete                                                                                           | .4                                                                       | 4.3.3<br>• 4.3.5    |
| <ul> <li>П ийп</li> <li>П ийп</li> </ul>                                         | Le Permissions 4 22<br>Le Cohorts 12177<br>▼ Filters 1 22<br>Restore course 70570<br>Le Content bank 1 22                                                                        | Move selected courses to                                                 |                     |
| การเรียง<br>ลำดับ                                                                | <ul> <li>เลือกประเภท ●</li> <li>เรียงสำคับโดย ชื่อประเภท จากน้อยไปมาก ●</li> <li>เรียงสำคับโดย ชื่อเดิม จากน้อยไปมาก ●</li> <li>เรียงสำคับโดย ชื่อเดิม จากน้อยไปมาก ●</li> </ul> |                                                                          |                     |
| ย้าย<br>ประเภทที่<br>เลือกไป<br>ยัง                                              | ເລັດາ •<br>ອ້າອ                                                                                                    |                                                                          | 3                   |

# 4.4 การการตั้งค่าหลักสูตร (Course settings)

# (1) เข้าสู่หลักสูตรที่ต้องการ > คลิก การตั้งค่า (Settings)

| 🤹 🧶 หน้าหลัก แผงควบคุม วิชาเรีย |                                               | 🗘 📮 💽 ~ Edit mode 💽 |
|---------------------------------|-----------------------------------------------|---------------------|
| ธรณีวิทยาสู่ครูวิท              | ายาศาสตร์                                     |                     |
| 1 การตั้งค่า                    | นักเรียนและผู้สนใจ คะแนนทั้งหมด รายงาน More ∽ |                     |
| แก้ไขรายวิชา                    |                                               |                     |
|                                 |                                               | ขยายทั้งหมด         |
| 💛 ทั่วไป                        |                                               |                     |
| ชื่อเต็ม                        | 6 ธรณีวิทยาสู่ครูวิทยาศาสตร์                  |                     |
| ชื่อย่อรายวิชา                  | 5 จี ธรณีวิทยาสู่ครูวิทยาศาสตร์               |                     |
| ประเภทของรายวิชา                | 8 S × หลักสูตรด้านธรณีวิทยา                   |                     |
|                                 | ศัมหา ♥                                       |                     |

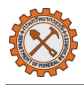

# (2) แก้ไขค่าต่างๆตามที่ต้องการ เช่น

- การปรับขนาดไฟล์สูงสุดที่สามารถอัปโหลดในหลักสูตรได้
- การตั้งค่าการติดตามบทเรียน
- การแบ่งกลุ่มเรียน
- การกำหนดรูปแบบบทเรียน

### (3) คลิกปุ่ม บันทึกและแสดงผล

| 실 หน้าหลัก แผงควบ | คุม วิชาเรียนของฉัน การบริหารไซต์ | 🕫 🖵 💽 ~ Edit mode 💽      |
|-------------------|-----------------------------------|--------------------------|
|                   | > Course format                   | ٩                        |
|                   | > การแสดงผล                       |                          |
|                   | 😔 ไฟล์และอัพโหลด                  |                          |
|                   | ชนาดไฟล์สูงสุด                    |                          |
|                   | Completion tracking               |                          |
|                   | Enable completion tracking 👔 👔 🕈  |                          |
| 2 -               | Show activity completion 👔 👔      |                          |
|                   | ✓ Groups                          |                          |
|                   | Group mode 📀 No groups 🗢          |                          |
|                   | Force group mode                  |                          |
|                   | Default grouping                  |                          |
|                   | > Tags                            |                          |
|                   | > Other fields                    |                          |
|                   | 3 มันทึกและแสดงผล ฮกเลิก          |                          |
|                   | คุณต้องการ                        | วกข้อมูล ในช่องที่ขึ้น 💶 |

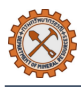

### 4.5 การสำรองข้อมูลหลักสูตร

(1) เข้าสู่หลักสูตรที่ต้องการ > คลิก More > จากนั้นเลือก Download course content

| . 🌉 หน้าหลัก แผงควบคุม วิชาเรียนของฉัน การบริหารไขด์                   |                                              | 斗 📮  v Edit mode 👝 |
|------------------------------------------------------------------------|----------------------------------------------|--------------------|
| ≡<br>ธรณีวิทยาสู่ครูวิทยาศาสตร์<br>☆☆☆☆<br>Leave a rating              |                                              | Bulk actions 🖍     |
| รายวิชา การตั้งคำ นักเรียนและผู้สนใจ คะแนนทั้ง                         | หมด รายงาน More -                            |                    |
| 🕑 ธรณีวิทยาสู่ครูวิทยาศาสตร์ 🖍                                         | Question bank Content bank Course completion | ย่อทั้งหมด :       |
| 🚼 แบบสำรวจข้อมูลผู้เข้าเรียน 🖍                                         | Badges Competencies                          | To do 👻            |
| 😚 ธรณีวิทยาสู่ครูวิทยาศาสตร์ 🖍                                         | ฟิลเตอร์                                     | ✓ Done ✓           |
| 🔒 Not available unless: The activity แบบสำรวจข้อมูลผู้เร               | ออกจากการเป็นสมาชิกซอง (\$a)                 | Show more 🗸        |
| 🖋 แก้ไขการตั้งค่า                                                      | Download course content                      |                    |
|                                                                        | LTI External tools                           |                    |
| 🚼 แบบสำรวจความพึงพอใจ 🎤                                                | Accessibility toolkit                        | To do 👻 🚦 🔨        |
| 🔒 Not available unless: The activity <mark>ธรณีวิทยาสู่ครูวิทยา</mark> | Course ratings                               | Show more 🗸        |
| 🖌 แก้ไขการตั้งค่า                                                      | Course reuse                                 | 2                  |

(2) คลิกปุ่ม **ดาวน์โหลด** ระบบจะทำการบีบอัดข้อมูลหลักสูตรและดาวน์โหลดสู่เครื่องผู้ใช้อัตโนมัติ

| - <b>U</b> nú | า์หลัก แผงควบคุม วิชาเรียนของฉัน กา                              | Download course content ×                                                                                                    | 🐥 📮 🂽 ~ Edit mode 💽 |
|---------------|------------------------------------------------------------------|----------------------------------------------------------------------------------------------------|---------------------|
| -             | <mark>ธรณีวิทยาสู่ครูวิทยาศาส</mark><br>ฉฉฉฉฉฉ<br>Leave a rating | You are about to download a zip file of course content (excluding<br>items which cannot be downloaded and any files larger than<br>1.0 กิกะไบต์). | Bulk actions 🖌      |
|               | รายวิชา การตั้งค่า นักเรียนและ                                   | ยกเล็ก ดาวม์โหลด                                                                                                    | 2                   |

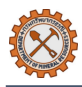

# 5. การจัดการกิจกรรมการเรียนการสอน

# 5.1 การเพิ่มเนื้อหาในหลักสูตร

เข้าสู่หลักสูตรที่ต้องการ > เปิดโหมดการแก้ไขโดยคลิก <sup>Edit mode</sup> 🧿 ที่มุมขวาด้านบน จากนั้น คลิก 🛨 และ เลือก 🦫 Activity or resource เพื่อเพิ่มเนื้อหา หรือกิจกรรม ดังนี้

| . 🧶 หน้าหลัก แผงควบคุม วิชาเรียนของฉัน การบริหารไซด์            | 📻 🛟 - Edit mode 🕕 |
|-----------------------------------------------------------------|-------------------|
| ≡<br>ธรณีวิทยาสู่ครูวิทยาศาสตร์<br>☆☆☆☆<br>Leave a rating       | Bulk actions 🧪    |
| รายวิชา การตั้งคำ นักเรียนและผู้สนใจ คะแนนทั้งหมด รายงาน More ~ |                   |
| 📀 ธรณีวิทยาสู่ครูวิทยาศาสตร์ 🖍                                  | ย่อทั้งหมด 主      |
| + Activity or resource                                          | To do 💙           |
| 😚 ธรณีวิทยาสู่ครูวิทยาศาสตร์ 🖌                                  | ✓ Done ✓          |

### ระบบจะแสดงหน้าต่างเพิ่มกิจกรรม/แหล่งเนื้อหา ดังรูป

| dd an activity        | or resource                   |                                     |               |                       |                                |
|-----------------------|-------------------------------|-------------------------------------|---------------|-----------------------|--------------------------------|
| Search                |                               |                                     |               |                       |                                |
| Recommended           | All Activit                   | ies Resources                       |               |                       |                                |
| ि                     | 0                             | Û                                   |               | <b>M</b>              | R                              |
| Assignment            | BigBlueButton<br>☆ া          | Book                                | Chat<br>☆ 🚯   | Choice                | Custom<br>certificate<br>☆ (1) |
| টি<br>Database<br>☆ 3 | Feedback     ☆                | +<br>File<br>☆ €                    | Folder        | 戸<br>Forum<br>☆ 3     | /<br>Glossary<br>☆ €           |
| ほう<br>H5P<br>☆ ⑤      | IMS content     package     ☆ | iSpring Module                      | Cesson<br>순 3 | Page<br>☆ ③           | Questionnaire                  |
| Quiz                  | CORM<br>SCORM<br>package      | <b>۲]</b><br>Text and media<br>area | 0<br>URL      | <del>کر</del><br>Wiki | Workshop                       |
| ☆ 3                   | ☆ 0                           | ☆ 🚯                                 | ☆ 3           | ☆ 🕄                   | ☆ 🚯                            |

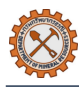

# 5.1.1 การเพิ่มเนื้อหา

- (1) คลิกไอคอน Text and media 🞞 จากหน้าจอแสดงหน้าต่างเพิ่มกิจกรรม/แหล่งเนื้อหา
- (2) ระบุเนื้อหาที่ต้องการเพิ่ม เช่น ข้อความ ไฟล์เสียง ภาพเคลื่อนไหว หรือวิดีโอ พร้อมตั้งค่าในส่วนอื่น ๆ ให้ ครบถ้วน (หากมี)
- (3) คลิก **บันทึกและกลับไปยังรายวิชา**

| 🤩 หน้าหลัก แผงควบคุม วิชาเรียนของจัน การบริง | ารไซด์                                                   | 🕫 🖵 💽 ~ Edit mode 👝 |
|----------------------------------------------|----------------------------------------------------------|---------------------|
| ועלער?                                       | การสั้งคำ นักเรียนและผู้สนใจ คะแนนทั้งหมด รายงาน More ~  | 3                   |
| กำลังเพื                                     | ม Text and media area                                    |                     |
|                                              | รรายทั้งหมด                                              |                     |
| 🔽 🕓 ทั่วไป                                   |                                                          |                     |
| Title in cou                                 | rse index 📀                                              |                     |
| Text                                         | ปรับปรุงแก้ไข มุมมอง แทรก แบบ เครื่องมือ ตาราง ช่วยเหลือ |                     |
|                                              |                                                          |                     |
|                                              |                                                          |                     |
|                                              |                                                          |                     |
|                                              | p 0 m Build with <b>Q tinyMCE</b> A                      |                     |
| > การตั้ง                                    | งค่าโมดูลปกติ                                            |                     |
| > Restr                                      | ict access                                               |                     |
| > Comp                                       | pletion conditions                                       |                     |
| > Tags                                       |                                                          |                     |
| > Comp                                       | petencies                                                |                     |
|                                              | Send content change notification                         |                     |
|                                              | 3 มันทึกและกลับไปอังรายวิชา มกเล็ก                       | 2                   |

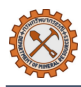

#### 5.1.2 การอัปโหลดไฟล์

- (1) คลิกไอคอน Page 📄 จากหน้าจอแสดงหน้าต่างเพิ่มกิจกรรม/แหล่งเนื้อหา
- (2) ระบุชื่อไฟล์หรือ คำอธิบาย หรืออัพโหลดไฟล์ที่ต้องการแนบเพิ่มเติม โดยสามารถอัพโหลไฟล์ในรูปแบบ เอกสาร (.pdf, .docx, .xlsl, .csv), รูปภาพ (.jpg, .png, .gif), เสียง (.mp3) วิดีโอ (.mp4) หรือ อื่นๆ (.zip, .html) พร้อม ตั้งค่าในส่วนอื่น ๆ ให้ครบถ้วน (หากมี)
- (3) คลิก **บันทึกและกลับไปยังรายวิชา**

| 🤹 หน้าหลัก แผงควบคุม  | วิชาเรียนของฉัน การบริหารไซต์                                           |                                                                                                    |
|-----------------------|-------------------------------------------------------------------------|----------------------------------------------------------------------------------------------------|
| ชื่อ                  | 0                                                                       |                                                                                                    |
| คำอธิบาย              | ปรับปรุงแก้ไข มุมมอง แทรก แบบ เครื่องมือ ตาราง<br>🕤 🔿 B I 🛃 🖪 🔮 🔳 เษา 🖉 | ਮ ਬੇਸ਼ਸ਼ਸ਼ੀਰ<br>? ※ 23 ਵ ਵ ਵ ¶ ¶k ਵ ਦ                                                                           |
|                       | p                                                                       | 0 ຕຳ Build with <b>ຜ tinyMCE</b>                                                                                |
|                       | 🗆 แสดงคำอธิบายในหน้ารายวิชา 👩                                           |                                                                                                    |
| เลือกไฟล์             | €                                                                       | ชนาดเพลสาหรบไฟล์ไหม่ไม้จา                                                                                       |
|                       |                                                                         |                                                                                                    |
| 🔿 การแสดงผล           | אוויואוזריגיאו איז ועמיארינאיז איז איז איז איז איז איז איז איז איז      | יידע געמע אוואס אוויסטון געמע איידע איידע איידע איידע איידע איידע איידע איידע איידע איידע איידע איידע איידע איי |
| <br>> การตั้งค่าโมดูล | ปกติ                                                                    |                                                                                                    |
| Restrict acces        | S                                                                       |                                                                                                    |
| Completion co         | nditions                                                                |                                                                                                    |
| > Tags                |                                                                         |                                                                                                    |
| Competencies          |                                                                         | 3                                                                                                    |
|                       | Send content change notification                                        |                                                                                                    |
|                       | บันทึกและกลับไปยังรายวิชา บันทึกและแสดงผล                               | ยกเลิก                                                                                                    |

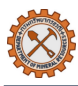

### 5.2 การสร้างแบบทดสอบ (Quiz) และกำหนดเวลา

- (2) ระบุชื่อแบบทดสอบและตั้งค่าส่วนอื่นๆเพิ่มเติมให้ครบถ้วน
- (3) คลิก **บันทึกและแสดงผล**

| 🤹 หน้าหลัก แผงคว |                                                                 | 🕫 📮 💽 ~ Edit mode 🗻 |
|------------------|-----------------------------------------------------------------|---------------------|
|                  | รายวีซา การดั้งคำ นักเรียนและผู้สนใจ ตะแนนทั้งหมด รายงาน More ~ | K                   |
|                  | กำลังเพิ่ม แบบทดสอบ                                             |                     |
|                  | 910<br>1                                                        | ทั้งหมด             |
| Г                | >) ทั่วไป                                                       |                     |
|                  | กำหนดเวลา                                                       |                     |
|                  | 📀 คะแนนที่ได้                                                   |                     |
|                  | > ູຽນແນນ                                                        |                     |
|                  | การกระทำของคำถาม                                                |                     |
|                  | Review options                                                  |                     |
|                  | > การแสดงผล                                                     |                     |
| 2 -              | Safe Exam Browser                                               |                     |
|                  | Extra restrictions on attempts                                  |                     |
|                  | > Overall reedback ●                                            |                     |
|                  |                                                                 |                     |
|                  | Completion conditions                                           |                     |
|                  | > Tags                                                          |                     |
|                  | > Competencies                                                  |                     |
|                  | Send content change notification ()                             |                     |
|                  | บันทึกและกลับไปอังรายวิชา บันทึกและแสดงผล <mark>ยกเลิก</mark>   | 0                   |
|                  | ตุณต้องการการ้อนุขโบช่องที่มี                                   | u 🕒                 |

 การกำหนดวันและเวลาทำแบบทดสอบให้คลิกที่ 
 ในหัวข้อกำหนดเวลา > คลิกที่กล่องเปิดการใช้งานและ กำหนดวัน/เวลาที่ต้องการ > กำหนดเงื่อนไขเมื่อหมดเวลา

| 🖌 กำหนดเวลา                          |                                                         |
|--------------------------------------|---------------------------------------------------------|
| วันแรกที่สามารถทำแบบทดสอบ 🤫<br>ได้   | □ เปิดการใช้งาน 23  (มษายน  (2025  (10  (12  (12 )      |
| วันสุดท้ายที่อนุญาตให้ทำแบบ<br>ทดสอบ | □ <b>เปิดการใช้งาน</b> 23 ¢ (มษายน ¢ 2025 ¢ 10 ¢ 12 ¢ 🛱 |
| ให้เวลา 🚱                            | 1 นาที 🗢 🗹 เปิดการใช้งาน                                |
| เมื่อหมดเวลา 📀                       | Open attempts are submitted automatically               |

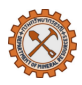

 การกำหนดรูปแบบคะแนนให้คลิกที่ 
 ในหัวข้อคะแนนที่ได้ > กำหนดเกณฑ์ > กำหนดจำนวนครั้งที่ สามารถทำแบบทดสอบได้ > กำหนดวิธีตัดเกรดตามต้องการ

| 🖌 คะแนนที่ได้       |   |                  |
|---------------------|---|------------------|
| Grade category      | 0 | (ไม่ระบุประเภท ≎ |
| Grade to pass       | 0 |                  |
| จำนวนครั้งที่ให้ตอบ |   | (ไม่จำกัด ≎      |
| วิธีดัดเกรด         | 0 | คะแนนสูงสุด ⇒    |

(4) ระบบจะแสดงหน้าแบบทดสอบ โดยหากต้องการเพิ่มคำถามใหม่ให้คลิกที่ปุ่ม เพิ่มคำถาม หรือ คลิกเมนูคำถาม ในแถบด้านบน

| , 🚑 ทบ้าหลัก แผงควบคุม วิชาเรียนของฉัน การบริหารไซต์ | 🗘 💭 💽 ~ Edit mode 💽 |
|------------------------------------------------------|---------------------|
| <ul> <li>แบบทดสอบก่อนเรียน</li> </ul>                | *                   |
| แบบทดสอบ คำถาม ผลสอบ Question bank More ~            |                     |
| To do: Receive a grade                               |                     |
| เพิ่มคำถาม                                           |                     |
| คุณมีเวลา 1 นาที                                     |                     |
| Grading method: คะแนนสูงสุด                          |                     |
| ยังไม่มีคำถาม ในแบบทดสอบ                             |                     |
| กลับสู่รายวิชา                                       |                     |

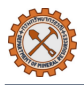

| รูปแบบคำถาม                 | คำอธิบาย                                                                                                    |
|-----------------------------|----------------------------------------------------------------------------------------------------|
| ⊖ มิ⊒ ปรนัย                 | ปรนัย: คำถามที่มีตัวเลือกคำตอบให้เลือกโดยเลือกคำตอบหนึ่งหรือหลายคำตอบ<br>จากรายการที่กำหนดไว้ล่วงหน้า                                        |
| O •• True/False             | True/False: คำถามที่แบบปรนัยที่มีตัวเลือกเพียง 2 ตัวเลือกคือ ถูก หรือ ผิด                                                                    |
| O 🔛 Matching                | Matching: คำถามแบบจับคู่ ผู้ตอบต้องเลือกรายการที่ตรงกันจากสองกลุ่มให้<br>สัมพันธ์กันอย่างถูกต้อง                                             |
| O  Short answer             | Short answer: คำถามแบบอัตนัยที่เปิดโอกาสให้ผู้ตอบเขียนคำตอบด้วยตนเอง<br>ตามความเข้าใจ ความคิดเห็น หรือความรู้ที่มีโดยไม่มีตัวเลือกให้        |
| O 🗳 Numerical               | Numerical: คำถามเชิงตัวเลข ผู้ตอบต้องกรอกคำตอบเป็นตัวเลข                                                                                     |
| O Essay                     | Essay: คำถามแบบอัตนัยที่สามารถส่งคำตอบในรูปแบบการอัปโหลดไฟล์ หรือ<br>พิมพ์ข้อความได้                                                         |
| O . Drag and drop into text | Drag and drop into text: คำถามที่ผู้ตอบต้องลากคำหรือวลีที่ถูกต้องจาก<br>ตัวเลือกไปวางในช่องว่างในข้อความคำถาม                                |
| O Irag and drop<br>markers  | Drag and drop markers: คำถามที่ผู้ตอบต้องลากเครื่องหมาย (อาจเป็นรูปภาพ,<br>จุด, หรือสัญลักษณ์ต่างๆ) ไปวางบนภาพพื้นหลังไว้ในตำแหน่งที่ถูกต้อง |

(5) คลิก เพิ่ม > เลือกตัวเลือก คำถามใหม่ + คำถามใหม่ โดยรูปแบบคำถามมีดังนี้

| 4 |                                                                   | 🗘 📮 🌅 ~ Edit mode 💽                                  |
|---|-------------------------------------------------------------------|------------------------------------------------------|
|   | แบบทดสอบ                                                          | ٩                                                    |
|   | แบบทดสอบ การตั้งค่า <mark>คำถาม</mark> ผลสอบ Question bank More ~ |                                                      |
|   | ์ คำถาม 🗢                                                         |                                                      |
|   | คำถาม                                                             |                                                      |
|   | คำถาม: 0   แบบทดสอบนี้เปิดอยู่                                    | คะแนนเต็ม 10.00 บันทึก                               |
|   | Repaginate         Select multiple items                          | Total of marks: 0.00                                 |
|   | 1                                                                 | 🗆 สลับคำถาม 🥹                                        |
|   |                                                                   | 5 + คำถามไหม่<br>+ จากธนาคารข้อสอบ<br>+ คำถามแบบสุ่ม |

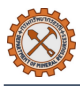

(6) ระบุคำถาม หรือคำตอบให้ครบถ้วน จากนั้นคลิก บันทึกการเปลี่ยนแปลงและแก้ไขต่อ หากต้องการบันทึกร่าง หรือคลิก บันทึกการเปลี่ยนแปลง เพื่อสิ้นสุดการสร้างคำถาม

| แบบทดสอบ  | เดสอบ      |       |                 |                |        |  |                   |              |
|-----------|------------|-------|-----------------|----------------|--------|--|-------------------|--------------|
| แบบทดสอบ  | การตั้งค่า | คำถาม | ผลสอบ           | Question bank  | More ~ |  |                   |              |
| เพิ่มคำถา | ามปรนัย    | ] 😧   |                 |                |        |  |                   |              |
|           |            |       |                 |                |        |  |                   | ชยาย         |
| > ทั่วไป  |            |       |                 |                |        |  |                   |              |
| > คำตอบ   |            |       |                 |                |        |  |                   |              |
| Combir    | ned feedb  | back  |                 |                |        |  |                   |              |
| Multiple  | e tries    |       |                 |                |        |  |                   |              |
|           | _          | 🍑 บ้า | เทึกการเปลี่ยนเ | ปลงและแก้ไขต่อ |        |  |                   |              |
|           | 6 —        | ນັ້າ  | เท็กการเปลี่ยนเ | เปลง ยกเลิก    |        |  |                   |              |
|           |            |       |                 |                |        |  | คุณด้องกรอกข้อมูล | ในช่องที่ชื่ |

(7) กรณีมีคลังคำถามที่สร้างไว้และต้องการนำคำถามในคลังมาใช้ให้คลิกที่ เพิ่ม > เลือกตัวเลือก จากธนาคาร ข้อสอบ + จากธนาคารข้อสอบ จากนั้นคลิกที่ + หน้าคำถามที่ต้องการ หรือคลิกที่กล่องหน้าคำถามแล้วคลิกปุ่ม เพิ่มคำถามที่เลือกในแบบทดสอบ เพื่อเพิ่มคำถามหลายรายการ

| 💐 หน้าหลัก แผงควบคุม วิชาเคี             | ขางสาวบัน การเขียนปัสต์<br>เมือกกอากคณังข้อสอบ                                                                                                    | ×                 | 🛕 💭 💽 ~ Edit mode 💽                              |
|------------------------------------------|----------------------------------------------------------------------------------------------------|-------------------|--------------------------------------------------|
| ซากดีกดำบรรห์ (tes<br>แบบทดสอบ<br>แบบทดา | Match Type or select   Default for System (5) ×  Also show questions from subcategories                                                                                                    |                   | •                                                |
| แบบทดสอบ ก                               | + Add condition Clear filters Ap                                                                                                    | oply filters      |                                                  |
| ศำถาม<br>คำถาม<br>คำถาม: 1   แบบทดสอ:    | + ♥ เ≟ ข้อสอบก่อน-หลังเรียน ข้อ1 การเกิดแผ่นดินถล่มส่วนใหญ่มักมีความสัมพันธ์กับล<br>+ ♥ เ≟ ข้อสอบก่อน-หลังเรียน ข้อ2 ในกระบวนการเกิดแผ่นดินถล่ม การเพิ่มขึ้นของปริมา<br>+ □ เ≟ ข้อสอบก่อน-หลังเรียน ข้อ3 ลักษณะพื้นที่ที่มีโอกาสเกิดแผ่นดินถล่มได้ง่ายที<br>+ □ เ≟ ข้อสอบก่อน-หลังเรียน ข้อ4 การตัดไหล่เขาเพื่อสร้างถนนโดยไม่มีมาตรการป้องกั<br>+ □ เ≟ ข้อสอบก่อน-หลังเรียน ข้อ5 แนวทางใดทีควรนำไปใช้ไนพื้นที่เสียงภัยเพื่อป้อ | ଷ<br>ଷ ଷ ଷ<br>ଷ ଷ | <ul> <li>4 10.00 บันทึก</li> </ul>               |
| 7 Fragman -                              | เพิ่มคำถามที่เลือกในแบบทดสอบ                                                                                                    |                   | Total of marks: 1.00<br>] สลับคำถาม 🥥<br>เพิ่ม ~ |
| 1 🗄 🖊 Ťo                                 | สอบก่อน-หลังเรียน ข้อ1 การเกิดแผ่นดินถล่มส่วนใหญ่มักมีความสัมพันธ์กับล Alw.                                                                                                    | ays latest 🗸 🤇    | <b>1.00</b><br>เพิ่ม ~                           |

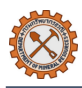

#### 5.3 การสร้างแบบสำรวจ/แบบสอบถาม

- (1) คลิกที่ไอคอน แบบสำรวจ 🧮 จากหน้าจอแสดงหน้าต่างเพิ่มกิจกรรม/แหล่งเนื้อหา
- (2) ระบุชื่อแบบสำรวจ/แบบสอบถามและตั้งค่าส่วนอื่นๆเพิ่มเติมให้ครบถ้วน
- (3) คลิกปุ่ม บันทึกและแสดงผล

| รายวิชา การตั้งคำ  | นักเรียนและผู้สนใจ คะแนนทั้งหมด รายงาน More ×                                           |                           |
|--------------------|-----------------------------------------------------------------------------------------|---------------------------|
| กຳລັงເพิ່ม ແບນ     | มสำรวจ                                                                                  |                           |
|                    |                                                                                         | ขยายทั้งหม <sub>่</sub>   |
| Name               | 0                                                                                       |                           |
| ค้าอธิบาย          | ปรับปรุง มุม แทรก แบบ เครื่อง ตาราง ช่วยเหลือ<br>แก้ไข มอง แทรก แบบ มือ ตาราง ช่วยเหลือ |                           |
|                    | ର ି B I 🛛 🗗 🔮 🗣 🖋 🕄 🍧                                                                   | 후 클 <b>개</b> 11k 클 코 …    |
|                    |                                                                                         | INNET SUBU-               |
|                    |                                                                                         |                           |
|                    | p<br>🗆 แสดงคำอธิบายในหน้ารายวิชา 👩                                                      | 0 คำ Build with 🕲 tinyMCE |
| > ที่ใช้ได้        |                                                                                         |                           |
| Response op        | tions                                                                                   |                           |
| > Content optic    | ons 9                                                                                   |                           |
| > การตั้งค่า โมดูล | ลปกติ                                                                                   |                           |
| Restrict acce      | SS                                                                                      |                           |
| Completion c       | onditions                                                                               |                           |
| Tags               |                                                                                         |                           |
| Competencie        | s 3                                                                                     |                           |
|                    | Send content change notification                                                        |                           |

กรณีต้องการสร้างเป็นแม่แบบหรือต้องการใช้แม่แบบที่เคยสร้างไว้ให้คลิกที่ ที่ พน้าหัวข้อ Content
options > เลือกแม่แบบที่ต้องการ หรือเลือก Create new หากต้องการสร้างแม่แบบใหม่

| Content option | IS 9                                                                                                    |
|----------------|----------------------------------------------------------------------------------------------------|
| _              | Create new                                                                                                    |
| Copy existing  | 🔿 แบบสำรวจความคิดเห็น [ความรู้เบื้องตันเกี่ยวกับชากดึกดำบรรพ์]                                                                 |
| Use template   | ⊖ การสำรวจความพึงพอใจผู้รับบริการระบบบริการอิเล็กทรอนิส์ (e-Service) ระบบบริการความรู้ด้านธรณีวิทยา e-Learning<br>[e-Learning] |
|                | ◯ แบบสำรวจข้อมูลผู้เข้าเรียน [e-Learning]                                                                                      |
| Use public     | (No public questionnaires.)                                                                                                    |

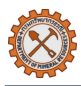

### 5.4 การสร้างงาน/การบ้าน และวิธีการตรวจงาน

- (1) คลิกที่ไอคอน Assignment 🕞 จากหน้าจอแสดงหน้าต่างเพิ่มกิจกรรม/แหล่งเนื้อหา
- (2) ระบุหัวข้อการบ้านและตั้งค่าส่วนอื่นๆเพิ่มเติมให้ครบถ้วน
- (3) คลิกปุ่ม Save changes

| 4 | หน้าหลัก แผงควบคุม วิชาเรียนของจัน การบริหารไซต์                                                                                                    | 🗘 📮 💽 ~ Edit mode 💽               |
|---|----------------------------------------------------------------------------------------------------|-----------------------------------|
|   | รายวิชา การตั้งคำ นักเรียนและผู้สนใจ คะแนนทั้งหมด รายงาน More ∽                                                                                                    | ٩                                 |
|   | กำลังเพิ่ม Assignment                                                                                                    |                                   |
|   |                                                                                                    | รยายทั้งหมด                       |
| Г | ทั่วไป                                                                                                    |                                   |
|   | Availability                                                                                                    |                                   |
|   | > Submission types                                                                                                    |                                   |
|   | > Feedback types                                                                                                    |                                   |
|   | > Submission settings                                                                                                    |                                   |
|   | Oroup submission settings                                                                                                    |                                   |
| 2 | > Notifications                                                                                                    |                                   |
|   | > คะแนนที่ได้                                                                                                    |                                   |
|   | > การตั้งค่า โมดูลปกติ                                                                                                    |                                   |
|   | > Restrict access                                                                                                    |                                   |
|   | Completion conditions                                                                                                    |                                   |
|   | > Tags                                                                                                    |                                   |
|   | Competencies                                                                                                    |                                   |
|   | Send content change notification of the second second s |                                   |
|   | บันทึกและกลับไปยังรายวิชา Save changes ยกเลิก                                                                                                    |                                   |
|   |                                                                                                    | คุณต้องกรอกข้อมูล ในข่องที่ขึ้น 🟮 |

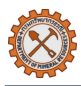

### 5.5 การสร้าง Scorm package

- คลิกที่ไอคอน Scorm <sup>1</sup> จากหน้าจอแสดงหน้าต่างเพิ่มกิจกรรม/แหล่งเนื้อหา
- (2) ระบุชื่อไฟล์และอัพโหลดไฟล์พร้อมทั้งตั้งค่าส่วนอื่นๆเพิ่มเติมให้ครบถ้วน
- (3) คลิกปุ่ม บันทึกและแสดงผล

| 4 | หน้าหลัก แผงควบคุม วิชาเรียนของจัน การบริหารไซด์                       | 📮 🖵 🂽 ~ Edit mode 💽              |
|---|------------------------------------------------------------------------|----------------------------------|
|   | รายวิชา การตั้งค่า นักเรียนและผู้สนใจ คะแนนทั้งหมด รายงาน More Y       |                                  |
|   | กำลังเพิ่ม Scorm                                                       |                                  |
|   |                                                                        | รยายทั้งหมด                      |
| Г | > ทั่วไป                                                               |                                  |
|   | > Package                                                              |                                  |
|   | การแสดงผล                                                              |                                  |
|   | >ที่ใช้ได้                                                             |                                  |
|   | 📀 คะแนนที่ได้                                                          |                                  |
|   | > Attempts management                                                  |                                  |
|   | Compatibility settings                                                 |                                  |
|   | > การตั้งค่า โมดูลปกติ                                                 |                                  |
|   | Restrict access                                                        |                                  |
|   | Completion conditions                                                  |                                  |
|   | > Tags                                                                 |                                  |
|   | > Competencies                                                         |                                  |
|   | Send content change notification                                       |                                  |
|   | บั <b>มทึกและกลับไปฮังรายวิชา บั</b> มทึกและแสดงผล <mark>ยกเลิก</mark> |                                  |
|   |                                                                        | คุณต้องกรอกข้อมูลในช่องที่ชื้น 😗 |

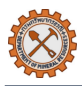

### 5.6 การตั้งค่าใบประกาศนียบัตร

- (1) คลิกที่ไอคอน Custom certificate 🛛 จากหน้าจอแสดงหน้าต่างเพิ่มกิจกรรม/แหล่งเนื้อหา
- (2) ระบุชื่อใบประกาศนียบัตรและตั้งค่าส่วนอื่นๆเพิ่มเติมให้ครบถ้วน
- (3) คลิกปุ่ม บันทึกและแสดงผล

| 🤹 หน้าหลัก แผงควบคุม | วิชาเรียนของจัน การบริหารไซต์                       | 🐥 📮 💽 ~ Edit mode 🗨               |
|----------------------|-----------------------------------------------------|-----------------------------------|
| รายวิชา การตั้งคำ    | นักเรียนและผู้สนใจ คะแนนทั้งหมด รายงาน More ~       |                                   |
| กำลังเพิ่ม Cu        | stom certificate                                    |                                   |
|                      |                                                     | รยายทั้งหมด                       |
| 🔽 💛 ทั่วไป           |                                                     |                                   |
| Name                 | 0                                                   |                                   |
| Description          | ปรับปรุงแก้ไซ มุมมอง แทรก แบบ เครื่องมือ ดาราง ช่วย | ยเหลือ                            |
|                      | ର ୯ B I 🖾 🖻 🔮 🛞 🖇                                   | 8 루 푸 푸 개 114 중 표 …               |
| Ontions              | p<br>🗋 แสดงคำอธิบายในหน้ารายวิชา 😝                  | 0 m Build with <b>Ø tinyMCE</b>   |
| > Options            |                                                     |                                   |
| > การดังคา เมต       | าลบกต                                               |                                   |
| > Restrict acc       | ess                                                 |                                   |
| Completion           | conditions                                          |                                   |
| > Tags               |                                                     |                                   |
| > Competenci         | es 3                                                |                                   |
|                      | Send content change notification                    |                                   |
|                      | บันทึกและกลับไปอังรายวิชา บันทึกและแสดงผล ยกเลิก    |                                   |
|                      |                                                     | ดบเด้มงกระกาขักบอ ในช่มงที่ขึ้น 🚺 |

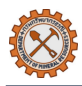

- (4) คลิก Edit certificate ที่แถบด้านบน จากนั้นกำหนดขนาดและเพิ่มส่วนประกอบในใบประกาศนียบัตรให้ครบถ้วน
- (5) คลิก **บันทึกการเปลี่ยนแปลง**

|   | หน้าหลัก แผงควบคุม          | วิชาเรียนของจั               | น การบริหารไชด์    |                    |            |              |
|---|-----------------------------|------------------------------|--------------------|--------------------|------------|--------------|
|   | CUSTOM CERTIFI<br>จ ใบประกา | <sub>ICATE</sub><br>ศนียบัตร |                    | 4                  |            |              |
|   | Custom certificate          | การตั้งค่า                   | Edit certificate   | Verify certificate | More ~     |              |
| Ν | lame                        | 0                            | ใบประกาศ           |                    |            |              |
| ٧ | Vidth                       | 00                           | 297                |                    |            |              |
| F | leight                      | 0 0                          | 210                |                    |            |              |
| L | .eft margin                 | 0                            | 1                  |                    |            |              |
| F | Right margin                | 0                            | 1                  |                    |            |              |
| E | lements                     | 0                            | Name               | Туре               | การกระทำ   |              |
|   |                             |                              | Background image   | e 🌶 bgimage        | 1 🗇 🖉      |              |
|   |                             |                              | ประกาศนียบัตร 🎤    | text               | 1 🗇 🖉      | Ŷ            |
|   |                             |                              | ชื่อผู้เรียน 🖍     | studentname        | 1 🗎 🖍      | Ŷ            |
|   |                             |                              | กรอบ 🆍             | border             |            | <b>↓</b>     |
|   |                             |                              | ชื่อหลักสูตร 🌶     | text               |            | *            |
|   |                             |                              | ลายเซ็น 🌶          | image              | 1 💼 🛧      | $\downarrow$ |
|   |                             |                              | ชื่อ-สกุลผู้เซ็น 🖍 | text               | 1 🖻 🖍      |              |
|   |                             | F                            | Reposition element | S                  |            |              |
|   |                             | (                            | Background image   | Add element        |            |              |
|   |                             | 5                            | บันทึกการเปลี่ยนแป | ন্য Save changes a | nd preview |              |
|   |                             |                              |                    |                    |            |              |

#### หมายเหตุ:

- ห้ามเว้นว่างสำหรับช่องที่มีเครื่องหมาย 🖲
- กรณีต้องการใช้แม่แบบที่เคยสร้างไว้ให้เลื่อนลงมายังหัวข้อ Load template และคลิกที่ 

   > เลือกแม่แบบ
   ที่ต้องการ > คลิก Load

| Load template |                                    |
|---------------|------------------------------------|
|               | Manage templates                   |
|               | ประกาศนียบัตร (Certificate) 🗢 Load |

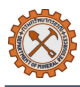

# 5.7 การตั้งค่าฟอรั่มสำหรับการประกาศ

- คลิกที่ไอคอน Forum (= จากหน้าจอแสดงหน้าต่างเพิ่มกิจกรรม/แหล่งเนื้อหา
- (2) ระบุชื่อกระดานและตั้งค่าส่วนอื่นๆเพิ่มเติมให้ครบถ้วน
- (3) คลิกปุ่ม บันทึกและแสดงผล

| Ų   | หน้าหลัก แผงควบคุม วิชาเรียนของฉัน การบริหารไชต์<br>•            | 🗘 🖵 💽 ~ Edit mode 💽              |
|-----|------------------------------------------------------------------|----------------------------------|
|     | รายวิชา การตั้งค่า นักเรียนและผู้สนใจ คะแนนทั้งหมด รายงาน More ~ |                                  |
|     | กำลังเพิ่ม กระดานเสวนา                                           |                                  |
|     |                                                                  | ชยายทั้งหมด                      |
| Г   | > ทั่วไป                                                         |                                  |
|     | > Availability                                                   |                                  |
|     | Attachments and word count                                       |                                  |
|     | Subscription and tracking                                        |                                  |
|     | > Discussion locking                                             |                                  |
|     | 📀 บล็อคการโพสต์ลงกระดานเมื่อโพสต์แล้วกี่ครั้ง                    |                                  |
| 2 - | > Whole forum grading                                            |                                  |
|     | การประเมินให้คะแนน                                               |                                  |
|     | > การตั้งค่าโมดูลปกติ                                            |                                  |
|     | Restrict access                                                  |                                  |
|     | Completion conditions                                            |                                  |
|     | > Tags                                                           |                                  |
|     | Competencies                                                     |                                  |
|     | Send content change notification                                 |                                  |
|     | บันทึกและกลับไปยังรายวิชา บันทึกและแสดงผล <mark>ยกเลิก</mark>    | ?                                |
|     |                                                                  | คุณต้องกรอกข้อมูลในช่องที่ขึ้น 💶 |

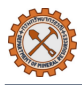

# 5.8 การตั้งค่าฟอรั่มสำหรับการสนทนา

- คลิกที่ไอคอน ห้องสนทนา<sup>2</sup> จากหน้าจอแสดงหน้าต่างเพิ่มกิจกรรม/แหล่งเนื้อหา
- (2) ระบุชื่อห้องสนทนาและตั้งค่าส่วนอื่นๆเพิ่มเติมให้ครบถ้วน
- (3) คลิกปุ่ม บันทึกและแสดงผล

| ∨ ทั่วไป                                                                                                    |                                                       |                           |
|----------------------------------------------------------------------------------------------------|-------------------------------------------------------|---------------------------|
| ชื่อห้อง                                                                                                    | 0                                                     |                           |
| คำนำ                                                                                                    | ปรับปรุงแก้ไข มุมมอง แทรก แบบ เครื่องมือ ตาราง ช่วยเห | ลือ                       |
|                                                                                                    | ର ୯ B I ରେ 🖢 🛡 ୫ ୪୫ 🕄                                 | 루 폰 폰 및 제 제 @ 현 …         |
|                                                                                                    |                                                       |                           |
|                                                                                                    |                                                       |                           |
|                                                                                                    | p                                                     | 0 ຄຳ Build with 🕲 tinyMCE |
|                                                                                                    | 🗆 แสดงคำอธิบายในหน้ารายวิชา 🤕                         |                           |
| > การเสวนา                                                                                                    |                                                       |                           |
|                                                                                                    | ลงปกติ                                                |                           |
| > การตั้งค่า โมดุ                                                                                                    | រឹមការស                                               |                           |
| <ul> <li>การตั้งค่า โมดุ</li> <li>Restrict accord</li> </ul>                                                                              | ess                                                   |                           |
| <ul> <li>&gt; การตั้งค่า โมดุ</li> <li>&gt; Restrict acco</li> <li>&gt; Completion</li> </ul>                                             | conditions                                            |                           |
| <ul> <li>&gt; การตั้งค่า โมดุ</li> <li>&gt; Restrict acco</li> <li>&gt; Completion</li> <li>&gt; Tags</li> </ul>                          | conditions                                            |                           |
| <ul> <li>&gt; การตั้งค่า โมดุ</li> <li>&gt; Restrict acco</li> <li>&gt; Completion</li> <li>&gt; Tags</li> <li>&gt; Competenci</li> </ul> | ess 3                                                 |                           |

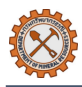

# 6. การบริหารผู้เรียน

# 6.1 การลงทะเบียนนักเรียน

(1) เข้าสู่หลักสูตรที่ต้องการ > คลิก **นักเรียนและผู้สนใจ** จากนั้นเลือกตัวเลือก Enrolled users > คลิกปุ่ม Enrol

users

| ธรรณีวิทยาสู่ครูวิทยาศาสตร์         รายรัต       ทักเรียนและสู่สนไข         คะแนบทั้งหมด       รายราม         More         Enrolled users                                                                                                    | 🕹 หน้าหลัก แผงควบคุม วิชาเรียน | ของฉัน การบริหารไซต์                                  | 🛕 📮 💽 ~ Edit mode 📿         |
|----------------------------------------------------------------------------------------------------|--------------------------------|-------------------------------------------------------|-----------------------------|
| รายริยา       รับบรียนและผู้สนใจ       คะแนบทั้งหมด       รายงาน       More>         Enrolled users       Enrol users                                                                                                    | ธรณีวิทยาสู่ครูวิท             | ยาศาสตร์                                              |                             |
| Enrolled users ~ Enrol users<br>aŭñaŭŝiĝu<br>Cear filter<br>aŭñaŭŝunum<br>Groups<br>aŭ<br>Aply filters<br>Aply filters<br>Apply filters<br>Apply filters<br>Ap | รายวิชา                        | มักเรียนและผู้สนใจ คะแนนทั้งหมด รายงาน More ∽         |                             |
| айлийгийлийн<br>✓ Enrolled users<br>L Enrolment methods<br>Udiaudiaununn<br>Groups<br>1 nậu<br>Groupings<br>1 Dermissions<br>9 Permissions<br>0 the rusers<br>UNA<br>Check permissions                                                                                                    | Enrolled users                 |                                                       |                             |
| ✓       Enrolled users         A       Enrolment methods         Ulfastrăsumum       Crear filters         Groups       năµ         Groupings       Overview         Î       Permissions         Q       Permissions         Q       Permissions                                                                                                    | สมัครเข้าเรียน                 |                                                       |                             |
| Image: Construction of the second second                                                                                                    | ✓ Enrolled users               |                                                       | •                           |
| Groups       Clear filters       Apply filters         3 pa       nậµ       Groupings       Groupings         ởa       Overview       S       H I J K L M N O P Q R S T U V W X Y Z n s n u s e o s s u         Permissions       a n s u u J u u u u u u u u u u u u u u u u                                                                                                    | Enrolment methods              | · · · · · ·                                           | •                           |
| 3 pi       nqiu         3 pi       Groupings         3 pi       Groupings         3 pi       No         90       Overview         6       H       I       J       K       L       M       N       O       P       Q       R       S       T       U       V       W       X       Y       Z       n       n       n       a       a                                                                                                    | Groups                         |                                                       | Clear filters Apply filters |
| 3 pri       Groupings         90       Overview         0       Permissions         9       Permissions         9       Permissions         0       Permissions         0       Permissions                                                                                                    | กลุ่ม                          |                                                       |                             |
| Bit       Overview       G       H       I       J       K       L       M       N       O       P       Q       R       S       T       U       V       W       X       Y       Z       n       n       a       a                                                                                                    | 3 pa<br>Groupings              |                                                       |                             |
| Permissions           Number Network         Number Network                                                                                                    | ชื่อ<br>Overview               |                                                       |                             |
| Q         Permissions         n         0         n         z         u         u         n         u         n         u         u         u <t< td=""><td>Permissions</td><td></td><td></td></t<>                                                                                                    | Permissions                    |                                                       |                             |
| Other users<br>มาม. Check permissions                                                                                                    | 9 Permissions                  | ה א ס א ט ט ט א א א א א ס א ס ז א א א א א א א א א א א |                             |
| V11. Check permissions                                                                                                    | Other users                    |                                                       |                             |
|                                                                                                    | มาม Check permissions          |                                                       |                             |

- (2) ค้นหาผู้ใช้งานที่ต้องการที่ช่องค้นหาในหัวข้อ Select users หรือ ค้นหากลุ่มผู้ใช้งานที่ต้องการในช่องค้นหา
   หัวข้อ Select cohorts
- (3) กำหนดวันเข้าเรียน และ ระยะเวลาที่เข้าเรียน หรือ วันที่สิ้นสุดที่ต้องการ
- (4) คลิก Enrol selected users and cohorts

| หน้าหลัก แผงควบด                                              | Enrol users       |                                                            | × Edit mode     |
|---------------------------------------------------------------|-------------------|------------------------------------------------------------|-----------------|
| ความรู้เบื้อง                                                 | Enrolment option  | าร                                                         | <u> </u>        |
| รายวิชา การต                                                  | Select users      | No selection<br>ดันหา                                      |                 |
| Enrolled ι                                                    | Select cohorts    | No selection 2                                             |                 |
| Match อันไหนก็ไเ                                              | Assign role       | (ผู้เรียน ≎                                                |                 |
| + Add condition                                               | Show less         | Recover user's old grades if possible                      | s Apply filters |
| 5 participants found<br>ชื่อ                                  | เริ่มจาก 3        | Now (23/04/2025 12:44) 🗢                                   |                 |
| ทั้งหมด A B C                                                 | ระยะเวลาเข้าเรียน | ไม่จำกัด 🕈                                                 | r ar            |
| เบิปีปี อีม เ                                                 | Enrolment ends    | □ <b>เปิดการใช้งาน</b> 23 ♥ (มษายน ♥) 2025 ♥ (12 ♥) (44 ♥) |                 |
| <b>นามสกุล</b><br><mark>ทั้งหมด A B C  </mark><br>ญ ฏ ฏ ฐ ฑ ต |                   | ยกเลิก Enrol selected users and cohor                      |                 |
| ชื่อ<br>/ นามสกุล<br>□ †ิ≟                                    | อีเมล<br>—        | บทบาท กลุ่ม เข้ามาในรายวิชาครั้งสุง<br>                    | พ้าย<br>_       |

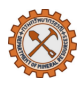

### 6.2 การตั้งค่าเกณฑ์การให้คะแนน (Gradebook setup)

- เข้าสู่หลักสูตรที่ต้องการ > คลิก คะแนนทั้งหมด จากนั้นเลือกตัวเลือก Gradebook setup ระบบจะแสดง กิจกรรมทั้งหมดที่ถูกตั้งค่าให้เก็บคะแนน
- (2) กำหนดน้ำหนักในการคิดคะแนน โดยคลิกกล่องหน้าช่อง จากนั้นกรอกค่าน้ำหนักที่ต้องการ ในคอลัมน์Weights
- (3) คลิกปุ่ม **บันทึกการเปลี่ยนแปลง**

#### หมายเหตุ:

- หากไม่ระบุระบบจะคำนวณแบบค่าเฉลี่ย
- กรณีต้องการเพิ่มหมวดหมู่คะแนนให้คลิก เพิ่ม > เลือกตัวเลือก เพิ่มประเภท ระบบพาไปยังหน้าจอเพิ่ม
   ประเภทเกรด จากนั้นระบุชื่อประเภทพร้อมตั้งค่าส่วนอื่นๆให้ครบถ้วน และคลิก บันทึกการเปลี่ยนแปลง

| 🧶 หน้าหลัก แผงควบ                                                  | ม <mark>คุม ว</mark> ิชาเรียนของฉัน | การบริหารไซต์       | ¢ ₽           | 💽 ~ Edit mode 💽      |
|--------------------------------------------------------------------|-------------------------------------|---------------------|---------------|----------------------|
| 😑 รายวิชา การตั้งค่า                                               | นักเรียนและผู้สนใจ                  | คะแนนทั้งหมด รายงาน | More ~        |                      |
| 1 Gradebook setu                                                   | p ∨ เพื่ม ∨                         |                     |               |                      |
| ครั้ง<br>Grader report                                             | Add grade item<br>เพิ่มประเภท       |                     |               |                      |
| Grade history<br>ชื่<br>Overview report                            |                                     | Weights 📀           | คะแนนสูงสุด ส | ถานะ การกระทำ        |
| Quiz Analytics<br>Single view                                      | ำบรรพ์                              |                     | с             | alculated grade •••  |
| Grade summary<br>User report<br>Setup                              |                                     | 2 2 5.0 %           | 10.00         |                      |
| <ul> <li>Gradebook setup</li> <li>Course grade settings</li> </ul> | ำบรรพ์                              | ≤ 50.0 %            | 100.00        |                      |
| ค่าที่ต้องการ: Grader rep<br>More<br>อิธีการวัด                    | ort                                 | ☑ 15.0 %            | 100.00        |                      |
| Grade letters<br>Import                                            |                                     | 30.0 %              | 100.00        | 🧿                    |
| Evnort                                                             |                                     |                     | 3             | บันทึกการเปลี่ยนแปลง |

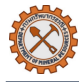

#### หน้าจอเพิ่มประเภทเกรด

| 🗉 รายวิชา  | การตั้งค่ | n '      | นักเรียนและผู้สนใจ   | คะแนนทั้งหมด | รายงาน | More ~           | <           |
|------------|-----------|----------|----------------------|--------------|--------|------------------|-------------|
| New c      | ateg      | ory      |                      |              |        |                  |             |
|            |           |          |                      |              |        |                  | ย่อทั้งหมด  |
| - Grad     | le cate   | gory     | /                    |              |        |                  |             |
| Category   | name 🏮    |          |                      |              |        |                  |             |
| Aggregati  | on 💡      | N        | latural 🗢            |              |        |                  |             |
|            |           | <b>~</b> | Exclude empty grade  | es 😮         |        |                  |             |
| Drop the I | owest 🔞   | 0        |                      |              |        |                  |             |
| > Cate     | gory to   | otal     |                      |              |        |                  |             |
|            |           | <b>1</b> | มันทึกการเปลี่ยนแปลง | ยกเลิก       |        |                  |             |
|            |           |          |                      |              | คุณตั  | องกรอกข้อมูลในช่ | องที่ขึ้น ! |

### 7. การติดตามและประเมินผล

### 7.1 การดูรายงานความคืบหน้าของผู้เรียน

- เข้าสู่หลักสูตรที่ต้องการ > คลิก รายงาน
- (2) เลือกประเภทของรายงาน ได้แก่
  - รายงานการเข้าใช้งาน (Logs): แสดงการเข้าใช้งานรายวัน รายชั่วโมง หรือรายกิจกรรม
  - รายงานกิจกรรม (Activity report): แสดงสรุปการเข้าถึงกิจกรรมต่างๆในหลักสูตร สถานะการทำ กิจกรรมของผู้เรียน
  - รายงานการมีส่วนร่วมของผู้เรียน (Course participation): แสดงการเข้าร่วมของผู้เรียนในกิจกรรม
  - รายงานสถานะการทำกิจกรรม (Activity completion): แสดงสถานะการทำกิจกรรมของผู้เรียน

| , P. | 🔩 หน้าหล่                                                                         | າັก ແຜงควบคุม                       | <mark>ง วิชาเรียนของฉัน ก</mark> า | ารบริหารไชต์ |        |        |
|------|-----------------------------------------------------------------------------------|-------------------------------------|------------------------------------|--------------|--------|--------|
|      | ธรณีวิท                                                                           | ยาสู่ครูวิเ                         | ทยาศาสตร์                          |              | 1      |        |
|      | รายวิชา                                                                           | การตั้งค่า                          | นักเรียนและผู้สนใจ                 | คะแนนทั้งหมด | รายงาน | More ~ |
|      | <b>5ີ 1 ຢ່ ຈຳ</b><br>Logs<br>Live logs<br>Activity re<br>Course pa<br>Activity co | eport<br>articipation<br>pompletion |                                    |              |        |        |

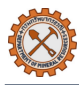

#### 7.2 การส่งออกผลคะแนน (Export Grades)

- (1) เข้าสู่หลักสูตรที่ต้องการ > คลิก **คะแนนทั้งหมด** > เลือกตัวเลือก Export
- (2) เลือกประเภทไฟล์ที่ต้องการในหัวข้อ Export as จากนั้น เลือกรายการที่ต้องการส่งออก
- (3) คลิกปุ่ม ดาวน์โหลด ไฟล์จะถูกส่งออกและดาวน์โหลดลงเครื่องผู้ใช้งานอัตโนมัติ

| 🤩 หน้าหลัก แผงควบคุม วิชาเรี<br>                                    |                                                                                             | ♀           |
|---------------------------------------------------------------------|---------------------------------------------------------------------------------------------|-------------|
| ธรณีวิทยาสุ<br><sub>รายวิชา</sub> กา                                | <b>ครูวิทยาศาสตร์</b><br>เด้งค่า นักเรียนและผู้สนใจ <mark>คะแนนทั้งหมด</mark> รายงาน More ~ |             |
| 1 Export ~                                                          | Export as OpenDocument spreadsheet ~ 2                                                      |             |
| Grader report<br>Grade history<br>Overview report<br>Quiz Analytics | OpenD<br>Excel spreadsheet<br>XML file                                                      | รยายทั้งหมด |
| Single view<br>Grade summary<br>User report                         | ∍ms to be included<br>☑ ຣາພີວິກຍາຢູ່ຄຽວິກຍາศาสตว์                                           |             |
| Setup<br>Gradebook setup<br>Course grade settings                   | Course total<br>เลือกทั้งหมด / ไม่เลือกเลย                                                  |             |
| More<br>วิธีการวัด                                                  | ormat options                                                                               |             |
| Grade letters<br>Import                                             |                                                                                             | 9           |
|                                                                     |                                                                                             | 3 ดาวน์โหลด |

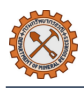

# 8. การตั้งค่าทั่วไปของระบบ

- 8.1 การตั้งค่าเว็บไซต์ (Site Administration)
  - คลิกเมนู การบริหารไซต์(Site administration) จะเห็นเมนูย่อย ให้คลิกเมนู ทั่วไป ระบบจะแสดงหมวดหมู่ และหัวข้อที่เกี่ยวข้องทั้งหมด

| 🔌 หน้าหลัก | แผงควบดุม วิชาเรียนของฉัน การบริหาร | ไซด์                                                                                            |                  |             |        | 4 ¢      | 🔍 - Edit mode 💽 |
|------------|-------------------------------------|-------------------------------------------------------------------------------------------------|------------------|-------------|--------|----------|-----------------|
|            | การบริหารไซต์                       |                                                                                                 |                  |             | ค้นหา  |          | ٩               |
|            | <b>ทั่วไป</b> สมาชิก รายวิชาทั้งหมด | คะแนนทั้งหมด จัดการโมดูล                                                                        | การแสดงผลของเว็บ | เซิร์ฟเวอร์ | รายงาน | การพัฒนา |                 |
|            |                                     | การแจ้งเดือนจากระบบ<br>ลงทะเบือน<br>Feedback settings<br>คุณสมบัติขั้นสูง<br>Site admin presets |                  |             |        |          |                 |
|            | ความปลอดภัย                         | บล็อกหมายเลชไอพี<br>ช้อตกลงการใช้งานเว็บไซด์<br>ดวามปลอดภัยของ HTTP<br>การแจ้งเตือน             |                  |             |        |          |                 |
|            | หน้าแรก                             | การตั้งค่า                                                                                      |                  |             |        |          |                 |
|            | ภาษาที่ใช้ในเว็บ                    | ตั้งคำภาษา<br>ภาษาทั้งหมด<br>Language customisation                                             |                  |             |        |          |                 |
|            | Messaging                           | Messaging settings<br>Notification settings<br>Mobile                                           |                  |             |        |          |                 |

- (2) เลือกหัวข้อที่ต้องการและตั้งค่าให้ครบถ้วน
- (3) กรณีต้องการตั้งค่าหน้าหลักหรือเปลี่ยนชื่อเว็บไซต์ให้คลิกหัวข้อ การตั้งค่า จากหน้าจอแสดงหมวดหมู่และ หัวข้อที่เกี่ยวข้องทั้งหมดในข้อ (1) > เมื่อทำการระบุข้อมูลเรียบร้อยแล้วให้คลิก บันทึกการเปลี่ยนแปลง

| 🧶 หน้าหลัก แผงควบคุม วิชาเรียนของฉัน การบริหารไซต์                                                                                        | 🗘 📮 🧾 - Edit mode 💽                                                                                                    |
|----------------------------------------------------------------------------------------------------|----------------------------------------------------------------------------------------------------|
| e-Learning                                                                                                    |                                                                                                    |
| หน้าหลัก <mark>การตั้งค่า</mark> นักเรียนและผู้สนใจ รายงาน Question bank More                                                             | <b>~</b>                                                                                                    |
| การตั้งค่า                                                                                                    |                                                                                                    |
| ชื่อเด็มของเว็บไซด์<br><sub>fulname</sub> e-Learning                                                                                      |                                                                                                    |
| ชื่อข่อของเว็บ<br>shotname e-Learning                                                                                                    |                                                                                                    |
| บทศัตย่อที่แสดงหน้าแรก<br><sub>ธมากทลาy</sub> ปรับปรุงแก้ไข มุมมอง แทรก แบบ เครื่องมือ ตาราง<br>🥎 🤿 B I H+P P 🔆 💈 🊍                       | ±>smao<br>≅ = <b>л</b> ¶< ⊂ ⊂ = := ;= <b>⊞</b>                                                                                  |
| ยินดีต้อนวับธู่ระบบ e-Learning กรมทรัพยากรธรณี แหะ<br>ความรู้ด้านธรณีวิทยาได้อย่างสะดวกและมีประสิทธิภาพ ไ<br>แวดล้อม และการสำรวจธรณีวิทยา | เงการเรียนรู้ออนไลน์ที่ออกแบบมาเพื่อให้ทุกคนสามารถเข้าถึงองค์<br>ม่ว่างะเป็น โครงสร้างโลก หินและแร่ ธรณีพิบัติภัย ธรณีวิทยาสิ่ง |
| หลักสูตรของเราผสาน สื่อการสอนแบบอินเทอร์แอคทีฟ (<br>ออนไลน์ และสื่อมัลติมีเดีย เพื่อให้การเรียนรู้เป็นเรื่องที่สนุ                        | nteractive Content), SCORM Modules, แบบทดสอบ<br>ก เข้าใจง่าย และสามารถติดตามความก้าวหน้าได้แบบเรียลไทม์                         |
| p                                                                                                    | 602 คำ Build with 🕑 tinyMCE 🏑                                                                                                   |
| บทคัดย่อที่ต้องการแสดงในหน้าแรก ในบล็อคซองรายวิชาห                                                                                        | เรือเว็บไซด์ 🤗                                                                                                    |
| บันทึกการเปลี่ยนแปลง                                                                                                    |                                                                                                    |

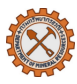

กรณีต้องการเพิ่มภาษาในระบบให้คลิกหัวข้อ ภาษาทั้งหมด จากหน้าจอแสดงหมวดหมู่และหัวข้อที่
 เกี่ยวข้องทั้งหมดในข้อ (1) จากนั้นให้เลือกภาษาที่ต้องการ > คลิกปุ่ม ติดตั้งไฟล์ภาษาที่เลือก

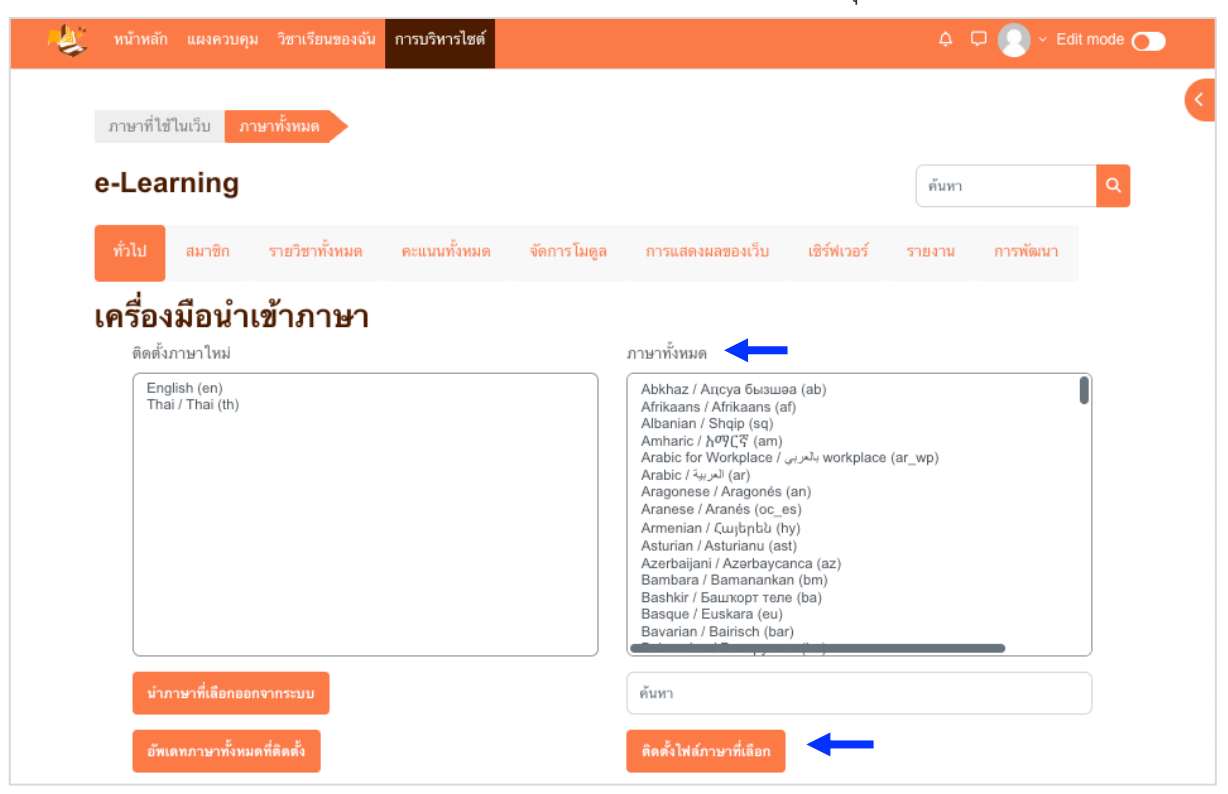

กรณีต้องการตั้งค่าระบบข้อความและการแจ้งเตือนข้อความให้เลือก Messaging settings และ
 Notification settings จากหน้าจอแสดงหมวดหมู่และหัวข้อที่เกี่ยวข้องทั้งหมดในข้อ (1)

| 🥰 หน้าหลัก แผงควบคุม วิชาเรียนของฉัน การบริ                        | ทารไซด์                                                                                                    | Ļ 🖵 💽 ∽ Edit mode 💽                                                                             |
|--------------------------------------------------------------------|----------------------------------------------------------------------------------------------------|-------------------------------------------------------------------------------------------------|
| Messaging Messaging settings                                       |                                                                                                    |                                                                                                 |
| e-Learning                                                         |                                                                                                    | ค้นหา Q                                                                                         |
| ทั่วไป สมาชิก รายวิชาทั้งห                                         | มด ดะแนนทั้งหมด จัดการโมดูล การแสดงผลของเว็บ เชิร์ฟเวอร์                                                                                                    | รายงาน การพัฒนา                                                                                 |
| Messaging setting                                                  | js                                                                                                    |                                                                                                 |
| Allow site-wide messaging                                          | 🗆 ค่าที่ตั้งไว้: ไม่                                                                                                    |                                                                                                 |
| nossayraganuara                                                    | If enabled, users can view the list of all users on the site when selecting someone<br>preferences include the option to accept messages from anyone on the site. If dis-<br>list of users in their courses, and they have just two options in message preference<br>their contacts only, or their contacts and anyone in their courses. | to message, and their message<br>abled, users can only view the<br>es - to accept messages from |
| Use enter to send enabled by                                       | 🗹 ค่าที่ตั้งไว้: ใช่                                                                                                    |                                                                                                 |
| messagingdefaultpressenter                                         | Whether 'Use enter to send' is enabled by default in users' messaging settings.                                                                                                    |                                                                                                 |
| ลบการแจ้งเตือนที่อ่านแล้ว<br>messaqinadeletereadnotificationsdelav | ์ 1 สัปตาห์ ♦ ค่าที่ตั้งไว้: 1 สัปดาห์                                                                                                    |                                                                                                 |
|                                                                    | การแจ้งเตือนแล้วสามารถลบออกได้เลยเพื่อประหยัดพื้นที่ ท่านต้องการลบการแจ้งเตือนนาเ                                                                                                    | มเท่าไหร่หลังจากที่อ่านแล้ว                                                                     |
|                                                                    | 1 เดือน 🗢 ) ค่าที่ตั้งไว้: 1 เดือน                                                                                                    |                                                                                                 |
|                                                                    | Read and unread notifications can be deleted to save space. How long after a not deleted?                                                                                                    | ification is created can it be                                                                  |

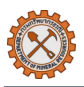

### 8.2 การกำหนดธีมและรูปแบบหน้าหลัก

 คลิกเมนู การบริหารไซต์(Site administration) จะเห็นเมนูย่อย ให้คลิกเมนู การแสดงผลของเว็บ ระบบจะ แสดงหมวดหมู่และหัวข้อที่เกี่ยวข้องทั้งหมด จากนั้นคลิก เลือกรูปแบบเว็บ

| 🛃 หน้าหลัก แผงควบคุม วิชาเรียนของฉัน การบริหาร | ไซต์                                                                                                    |                  | ¢               | 🖵 🜔 ~ Edit mode 💽 |
|------------------------------------------------|----------------------------------------------------------------------------------------------------|------------------|-----------------|-------------------|
| การบริหารไชต์                                  |                                                                                                    |                  | ค้นหา           | ٩                 |
| ทั่วไป สมาชิก รายวิชาทั้งหมด                   | คะแนนทั้งหมด จัดการโมดูล                                                                                                    | การแสดงผลของเว็บ | รายงาน การพัฒนา |                   |
| การแสดงผลของเว็บ                               | Logos<br>Course card colours<br>ปฏิทิน<br>บลิ๊อก<br>Navigation<br>การสังคำ HTML<br>ซุมือการใช้งาน Moodle<br>Default profile page<br>วายวิชาทั้งหมด<br>ไช้ AJAX และจาวาสคริปต์<br>Manage tags<br>HTML เพิ่มเติม<br>Templates<br>Advanced theme settings<br>เลือาgปแบบเร็บ |                  |                 |                   |

(2) เลือกรูปแบบที่ต้องการและคลิก 🌞 เพื่อตั้งค่าเพิ่มเติม

| 🧶 หน้าหลัก | แผงควบคุม วิชาเรียนข              | ของฉัน การบริหารไชเ | í                                                                                                    |                                                |                                                                                                    |                                                             | ¢ 🗘 (          | 👤 ~ Edit mode 💽 |
|------------|-----------------------------------|---------------------|----------------------------------------------------------------------------------------------------|------------------------------------------------|----------------------------------------------------------------------------------------------------|-------------------------------------------------------------|----------------|-----------------|
|            | เลือกรูปแบบเว็บ เลื               | ลือกรูปแบบเว็บ      |                                                                                                    |                                                |                                                                                                    |                                                             |                | <               |
|            | e-Learning                        |                     |                                                                                                    |                                                |                                                                                                    | ค้นหา                                                       |                | Q               |
|            | ทั่วไป สมาชิก                     | รายวิชาทั้งหมด      | คะแนนทั้งหมด                                                                                                    | จัดการโมดูล                                    | การแสดงผลของเว็บ                                                                                                    | เซิร์ฟเวอร์ รายงาน                                          | การพัฒนา       |                 |
|            | เลือกรูปแบง<br>Clear theme caches | ບເວົ້ນ              |                                                                                                    |                                                |                                                                                                    |                                                             |                |                 |
|            | Provote courses                   |                     | <ul> <li>Protection years of<br/>the section states<br/>exception states<br/>in any other states<br/>in any other states<br/>in any other states<br/>in a state in any other<br/>is a state in any other<br/>is a state in any other<br/>is a state in any other<br/>is a state in any other<br/>is a state in a state in any<br/>is a state in a state in a state<br/>in a state in a state in a state<br/>in a state in a state in a state<br/>in a state in a state in a state<br/>in a state in a state in a state<br/>in a state in a state in a state<br/>in a state in a state in a state<br/>in a state in a state in a state<br/>in a state in a state in a state in a state<br/>in a state in a state in a state in a state<br/>in a state in a state in a state in a state<br/>in a state in a state in a state in a state<br/>in a state in a state in a state in a state<br/>in a state in a state in a state in a state<br/>in a state in a state in a state in a state in a state<br/>in a state in a state in a state in a state in a state<br/>in a state in a state in a state in a state<br/>in a state in a state in a state in a state<br/>in a state in a state in a state in a state in a state<br/>in a state in a state in a state in a state in a state<br/>in a state in a state in a state in a state in a state<br/>in a state in a state in a state in a state in a state in a state<br/>in a state in a state in a state in a state in a state in a state<br/>in a state in a state in a state in a state in a state in a state in a state in a state<br/>in a state in a state in a sta</li></ul> | Notace<br>Antopological status<br>Construction | Arristical State State S | PAR<br>Par<br>Par<br>Par<br>Par<br>Par<br>Par<br>Par<br>Par | an di ta di 10 | and (           |
|            | Academi                           | 6                   | ¢ <b>*</b>                                                                                                    | 2                                              | € \$                                                                                                    | Classic                                                     | 8              | ٠               |
|            |                                   | Current th          | eme                                                                                                    |                                                | Select theme                                                                                                    |                                                             | Select theme   |                 |

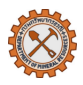

- (3) เลือกส่วนที่ต้องการตั้งค่า จากนั้น ปรับแก้หรือใส่ข้อมูลเพิ่มเติมได้ตามต้องการ โดยมีหัวข้อดังนี้
  - **ตั้งค่าทั่วไป:** ตั้งค่าหน้าแรกของเว็บไซต์
  - Homepage Slider: ตั้งค่าภาพสไลด์โชว์บนหน้าแรก
  - Promoted Courses: ตั้งค่าหลักสูตรที่ต้องการโปรโมทวิชาแนะนำหรือเน้นเป็นพิเศษบนหน้าหลัก
  - Footer: การตั้งค่าส่วนท้ายของเว็บไซต์ เช่น ข้อความลิขสิทธิ์, ข้อมูลติดต่อ, ลิงก์บริการหรือเว็บไซต์ที่ เกี่ยวข้อง
- (4) คลิก **บันทึกการเปลี่ยนแปลง**

| หน้าหลัก แผงควบคุม วิชาเร่                       | รียนของฉัน การบริหารไร                                                     | เด้                                                      |                                                                        |                                                    | ¢                           | C () - Edit mode                                               |
|--------------------------------------------------|----------------------------------------------------------------------------|----------------------------------------------------------|------------------------------------------------------------------------|----------------------------------------------------|-----------------------------|----------------------------------------------------------------|
| ตั้งค่าทั่วไป Homepage Slider                    | Promoted Courses                                                           | Site features                                            | Marketing Spot                                                         | Jumbotron                                          | Footer                      | 3                                                              |
| romoted Courses                                  |                                                                            |                                                          |                                                                        |                                                    |                             |                                                                |
| Activate block<br>theme_academi   pcoursestatus  | 🗹 ค่าที่ตั้งไว้: ใช่                                                       |                                                          |                                                                        |                                                    |                             |                                                                |
|                                                  | This option allows you effectively.                                        | to control the vi                                        | sibility of the block a                                                | and manage the                                     | content dis                 | played on the front page                                       |
| Title theme_academi   promotedtitle              | วิชาแนะนำ                                                                  | ନ                                                        | าที่ตั้งไว้: lang:promo                                                | tedtitledefault                                    |                             |                                                                |
|                                                  | Please give the Prom                                                       | oted courses blo                                         | ck title, either langu                                                 | age key or Text.                                   | For ex: lang                | display or Display                                             |
| Description theme_academi   promoted coursed esc |                                                                            |                                                          |                                                                        |                                                    |                             |                                                                |
|                                                  | ค่าที่ตั้งไว้:                                                             |                                                          |                                                                        | lo                                                 |                             |                                                                |
|                                                  | lang:description_defa                                                      | ılt                                                      |                                                                        |                                                    |                             |                                                                |
|                                                  | To set the description<br>the appropriate "langu<br>support in the "/theme | for the this block<br>age_key" for mu<br>/academi/lang/e | a, enter the block dea<br>Ilti-lingual support. Υ<br>n/theme_academi.p | scription as plai<br>′ou can find the<br>hp" file. | n text or use<br>theme lang | e the "lang" prefix followed by<br>uage keys for multi-lingual |
| Promoted Courses theme_academi   promotedcourses | 37,27,31,33,42,43                                                          | ભં                                                       | าที่ตั้งไว้: 37,33,42,38                                               | 3,39,28,31                                         |                             |                                                                |
|                                                  | Please give the promo                                                      | ted courses id s                                         | hould separated by                                                     | comma.                                             |                             |                                                                |
|                                                  | บันทึกการเปลี่ยนแปลง                                                       | 4                                                        |                                                                        |                                                    |                             |                                                                |

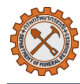

#### หมายเหตุ:

- ในการตั้งค่าส่วนต่างๆ จำเป็นต้องคลิกกล่องหลังหัวข้อ Activate block เพื่อเปิดการแสดงผล
- ในการตั้งค่า Promoted Courses จำเป็นต้องใส่ course id โดยสังเกตจากเลขหลัง ?id= ใน urlของแต่ละ หลักสูตร

| $\leftarrow$ $ ightarrow$ $ m G$ $_{ m 22}$ uat-el.dm | nr.go.th/course/view.php ?id: | =37 २ 🖈   |   |              |
|-------------------------------------------------------|-------------------------------|-----------|---|--------------|
| 🤩 หน้าหลัก แผงควบคุม วิ                               | ชาเรียนของฉัน                 |           | Ą | <b>D</b> 💽 - |
| ≡<br>ธรณีวิทยาสู่ครูวิทยาศ<br>☆☆☆☆<br>Leave a rating  | าสตร์                         |           |   |              |
| รายวิชา นักเรียนและผู้สนใจ                            | คะแนนทั้งหมด Competenci       | es More ~ |   |              |

# 9. การจัดการผู้ใช้

คลิกเมนู **การบริหารไซต์(Site administration)** จะเห็นเมนูย่อย ให้คลิกเมนู ส**มาชิก** ระบบจะแสดงหมวดหมู่และ หัวข้อที่เกี่ยวข้องทั้งหมด ดังนี้

| 👙 หน้าหลัก แผงควบคุม วิชาเรียนขอ | งงฉัน การบริหารไซต์                                                                                                    |                  |             | <b>₽</b> ₽ | 👤 ~ Edit mo | ode 🕜 |
|----------------------------------|----------------------------------------------------------------------------------------------------|------------------|-------------|------------|-------------|-------|
| การบริหารไซต์                    |                                                                                                    |                  |             | ค้นหา      |             | ٩     |
| ทั่วไป สมาชิก                    | คะแนนทั้งหมด จัดการโมดูล                                                                                                    | การแสดงผลของเว็บ | เซิร์ฟเวอร์ | รายงาน     | การพัฒนา    |       |
| สมาชิก                           | _                                                                                                    |                  |             |            |             |       |
| บัญชีผู้ใช้                      | รายชื่อสมาชิก<br>การปฏิบัติการกับสมาชิกหลายคนในคร<br>เพิ่มสมาชิก<br>User management<br>เครื่องมือเริ่มต้นของผู้ไช้<br>พืดด์ประวัติส่วนตัว<br>Cohorts<br>Cohorts<br>Cohort custom fields<br>อัพ โหลดสมาชิก<br>อัพ โหลดรูปภาพส่วนตัว | 9.2 9.3          |             |            |             |       |
| Permissions                      | ข้อตกลงการเป็นสมาชิก<br>Site administrators<br>Define roles<br>Assign system roles<br>Check system permissions<br>Capability overview<br>Assign user roles to cohort<br>Unsupported role assignments                               | 9.1              |             |            |             |       |
| Privacy and policies             | Privacy settings<br>Policy settings<br>Data requests<br>Data registry<br>Data deletion<br>Plunin privacy registry                                                                                                    |                  |             |            |             | ^     |
|                                  | r lagar privacy registry                                                                                                    |                  |             |            |             | ?     |

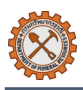

### 9.1 การจัดการบทบาทผู้ใช้งานและสิทธิ์การเข้าถึง

- จากหน้าจอแสดงหมวดหมู่และหัวข้อที่เกี่ยวข้องทั้งหมดในข้อ 9 ให้เลื่อนมาที่หมวดหมู่ Permission และ คลิกหัวข้อ Define roles
- (2) คลิกปุ่ม Add a new role ระบบจะพาไปยังหน้าเพิ่มสิทธิ์การเข้าถึงระบบ
- (3) ระบุชื่อและกำหนดสิทธิ์การเข้าถึงตามต้องการ
- (4) คลิกปุ่ม Create this role

#### หมายเหตุ:

- กรณีต้องการแก้ไขสิทธิ์การเข้าถึง: คลิกที่ไอคอน 
   สำหรับสิทธิ์ที่ต้องการแก้ไข และเมื่อทำการแก้ไข

   เรียบร้อยแล้วให้คลิกปุ่ม บันทึกการเปลี่ยนแปลง
- กรณีต้องการลบสิทธิ์: คลิกที่ไอคอน 🟛 สำหรับสิทธิ์ที่ต้องการลบ
- กรณีต้องการจัดลำดับรายการสิทธิ์:คลิกที่ไอคอน ↑ ↓ โดยคลิกที่ ↑ สำหรับสิทธิ์ที่ต้องการเลื่อนลำดับขึ้น
   ด้านบนและคลิกที่ ↓ สำหรับสิทธิ์ที่ต้องการเลื่อนลำดับลงด้านล่าง

| 🕹 หน้าหลัก แผงควบคุม วิชา      | เรียนของฉัน การบริหารไซด์                                                                                  | Ļ                   | 🖵 💽 ~ Edit mode 💽 |
|--------------------------------|----------------------------------------------------------------------------------------------------|---------------------|-------------------|
| e-Learning                     |                                                                                                    | ค้นหา               | Q                 |
| ทั่วไป สมาชิก                  | รายวิชาทั้งหมด คะแนนทั้งหมด จัดการโมดูล การแสดงผลของเว็บ เชิร์                                             | ์ฟเวอร์ รายงาน      | การพัฒนา          |
| Manage roles Allow             | role assignments Allow role overrides Allow role switches Allow role to                                    | view                |                   |
| บทบาท 🤨                        | คำอธิบาย                                                                                                   | ชื่อย่อ             | แก้ไข             |
| ผู้เรียน                       | มีสิทธิ์เข้าถึงและเรียนรู้เนื้อหาคอร์สที่ลงทะเบียน ส่งงาน ทำแบบทดสอบ และมีส่วนร่วมใน<br>กิจกรรมดามที่กำหนด | student             | ↓ <b>/</b>        |
| ผู้สร้างหลักสูตร               | สามารถจัดการภายในรายวิชา รวมถึงการเปลี่ยนกิจกรรมและให้คะแนนผู้เรียน                                        | coursecreator       | ↑ ↓ /<br>ā        |
| ผู้ดูแลระบบ                    | มีสิทธิ์สูงสุดในระบบ สามารถเข้าถึงและจัดการทุกฟังก์ชัน                                                     | systemadministrator | ↑ ↓ /<br>面        |
| ผู้เยี่ยมชมระบบ                | บุคคลทั่วไปมีสิทธิพิเศษน้อยที่สุดไม่ว่าจะอยู่ตรงส่วนใดของเว็บและไม่สามารถแสดงความ<br>คิดเห็นใด ๆ ได้       | guest               | ↑ ↓ 🌶             |
| เจ้าหน้าที่กรม<br>ทรัพยากรธรณี | สมาชิกที่เข้าสู่ระบบทั้งหมด                                                                                | user                | ↑ ↓ 🖋             |
| ผู้ดูรายงาน                    |                                                                                                    | reportviewer        | ↑   ↑   ∅         |
|                                |                                                                                                    | 2                   | Add a new role    |

| e-Learning           |                |                    |                  |                    |                | ค้นหา  |          | ¢ |
|----------------------|----------------|--------------------|------------------|--------------------|----------------|--------|----------|---|
| ทั่วไป สมาชิก        | รายวิชาทั้งหมด | คะแนนทั้งหมด       | จัดการโมดูล      | การแสดงผลของเว็บ   | เซิร์ฟเวอร์    | รายงาน | การพัฒนา |   |
| Manage roles Allow   | role assignme  | ents Allow role ov | verrides Allow r | ole switches Allov | v role to view |        |          |   |
| Adding a ne          | w role         |                    |                  |                    |                |        |          |   |
| Create this role ยกเ | ลิก            |                    |                  |                    |                |        |          |   |
| ชื่อย่อ              | 8              |                    | 3                |                    |                |        |          |   |
| Custom full name     | 8              |                    |                  |                    |                |        |          |   |
| Custom description   | 3              |                    |                  |                    |                |        |          |   |
|                      |                |                    |                  |                    |                |        |          |   |
|                      |                |                    |                  |                    |                |        |          |   |
|                      |                |                    |                  |                    |                |        |          |   |
|                      |                |                    |                  |                    |                |        |          |   |

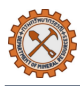

### 9.2 การเพิ่ม/ลบผู้ใช้งาน

- (1) จากหน้าจอแสดงหมวดหมู่และหัวข้อที่เกี่ยวข้องทั้งหมดในข้อ 9 ให้เลื่อนมาที่หมวดหมู่ บัญชีผู้ใช้ คลิกหัวข้อ รายชื่อสมาชิก
- (2) คลิกปุ่ม เพิ่มสมาชิก

| 🤹 หน้าหลัก แผงควบคุม วิชาเรีย | ยนของฉัน การบริหารไซต์   |                            | 4 🖵 💽                 | <ul> <li>Edit mode</li> </ul> |
|-------------------------------|--------------------------|----------------------------|-----------------------|-------------------------------|
| บัญซีผู้ไข้ รายชื่อสมาชิก     |                          |                            |                       | <                             |
| e-Learning                    |                          |                            | ค้นหา                 | Q                             |
| ทั่วไป สมาชิก รายวิชาทั้งหมด  | คะแนนทั้งหมด จัดการโมดูล | การแสดงผลของเว็บ เซิร์ฟเวล | อร์ รายงาน            | การพัฒนา                      |
|                               |                          |                            |                       | 2 เพิ่มสมาชิก                 |
|                               |                          |                            |                       | <b>T</b> Filters (3)          |
|                               |                          |                            |                       | รีเซ็ทตารางค่าที่ต้องการ      |
| 🗆 ชื่อ / นามสกุล              | อีเมล                    |                            | เข้ามาครั้งสุดท้      | ายเมื่อ ↓≞                    |
| aำปางหนึ่ง นามลำปางหนึ่ง      | gnml01@mail.com          |                            | 2 ชั่วโมง 14 นา       | าที :                         |
| 🗆 🔵 ครองขวัญ ไกรรอด           | natennaa01@gmail.com     |                            | 🖍 ແກ້<br>1 ລໍ 🛞 Sus   | ิข<br>spend user account      |
| 🗆 🕡 ชื่อตัว ชื่อสกุล          | sakul@gmail.com          |                            | <u>ព</u> ີ ຄນ<br>1 ວໍ |                               |

- (3) กรอกข้อมูลสมาชิกให้ครบถ้วน โดยจำเป็นต้องมีชื่อ,นามสกุล,อีเมล
- (4) คลิกปุ่ม **สร้างผู้ใช้**
- หมายเหตุ:
  - กรณีต้องการแก้ไขข้อมูลสมาชิก: เข้าสู่หน้า รายชื่อสมาชิก จากข้อ (1) ระบบจะแสดงรายชื่อสมาชิกทั้งหมด
     จากนั้นให้คลิกที่ไอคอน :เพื่อแสดงตัวเลือกเพิ่มเติม > คลิกที่ไอคอน แก้ไข เพื่อเข้าสู่หน้าแก้ไข > เมื่อ
     ทำการแก้ไขเรียบร้อยแล้วให้คลิกปุ่ม อัพเดทประวัติส่วนตัว
  - กรณีต้องการลบสมาชิก: คลิกที่ไอคอน 🟛 ลบ สำหรับสมาชิกที่ต้องการลบ

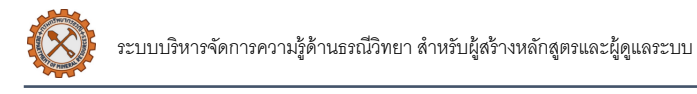

| 🤩 หน้าหลัก แผงควบคุม วิชาเรียนของจัน | การบริหารไชต์                  | 🐥 🖵  v Edit mode 🕥                   |
|--------------------------------------|--------------------------------|--------------------------------------|
| บัญชีผู้ใช้ เพิ่มสมาชิก              |                                | 3                                    |
| e-Learning                           |                                | ค้นหา Q                              |
| ทั่วไป สมาชิก รายวิชาทั้งหมด คะแนน   | นทั้งหมด จัดการโมดูล การแสดงผล | เของเว็บ เซิร์ฟเวอร์ รายงาน การพัฒนา |
|                                      |                                | รยายทั้งหมด                          |
| 🕥 ทั่วไป 🛛 🌖                         |                                |                                      |
| > รูปภาพส่วนตัว                      |                                |                                      |
| > ชื่อเพิ่มเติม                      |                                |                                      |
| > ความสนใจ                           |                                |                                      |
| > ไม่บังคับ                          |                                |                                      |
| > Other fields                       |                                |                                      |
| 4 สร้างผู้ใช้                        | ยกเลิก                         |                                      |
| -                                    |                                | คุณต้องกรอกข้อมูลในช่องที่ขึ้น 🚺     |

 กรณีต้องการส่งออกข้อมูลสมาชิก: เลื่อนลงมาด้านล่างสุด จากนั้นเลือกประเภทไฟล์ที่ต้องการส่งออกและคลิก ปุ่ม ดาวน์โหลด

| 🗹 🔘 สุราษฎร์ธานี นามสุราษฎร์ธานี                  | gnms06@mail.com                               | ไม่เคย | : < |
|---------------------------------------------------|-----------------------------------------------|--------|-----|
| 🗹 🔘 สุราษฎร์ธานี นามสุราษฎร์ธานี                  | gnms08@mail.com                               | ไม่เคย | :   |
| 🗹 🔘 สุรเดช เอกสรรพสิ่ง                            | 159a6982-d2e1-43d6-92a8-031370db86f7@mail.com | ไม่เคย | :   |
| 🗹 🔘 สุพัตรา วรเศรษฐ์                              | fddecebc-84db-4189-990c-875eb8161a89@mail.com | ไม่เคย | :   |
| Download table data as Comma separated values (.c | sv) � ดาวน์โหลด<br>1 2 3 4 5 6 7 »            |        |     |

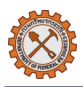

#### 9.3 การจัดการผู้ใช้งานหลายรายการ

- (1) เข้าสู่หน้า รายชื่อสมาชิก จากภาพหน้าจอแสดงหมวดหมู่และหัวข้อที่เกี่ยวข้องทั้งหมดในข้อ 9
- (2) คลิกกล่องหน้ารายชื่อสมาชิกที่ต้องการ หรือคลิกกล่องบนสุดเพื่อเลือกสมาชิกทั้งหมด
- (3) เลื่อนลงมาด้านล่างสุดและเลือกประเภทการจัดการในหัวข้อ **รวมสมาชิกที่เลือก** โดยสามารถจัดการได้ดังนี้
  - เพิ่ม/ส่งข้อความ
  - ลบรายชื่อสมาชิก
  - บังคับให้เปลี่ยนรหัสผ่าน
  - เพิ่มรายชื่อที่เลือกสู่กลุ่มผู้ใช้งาน

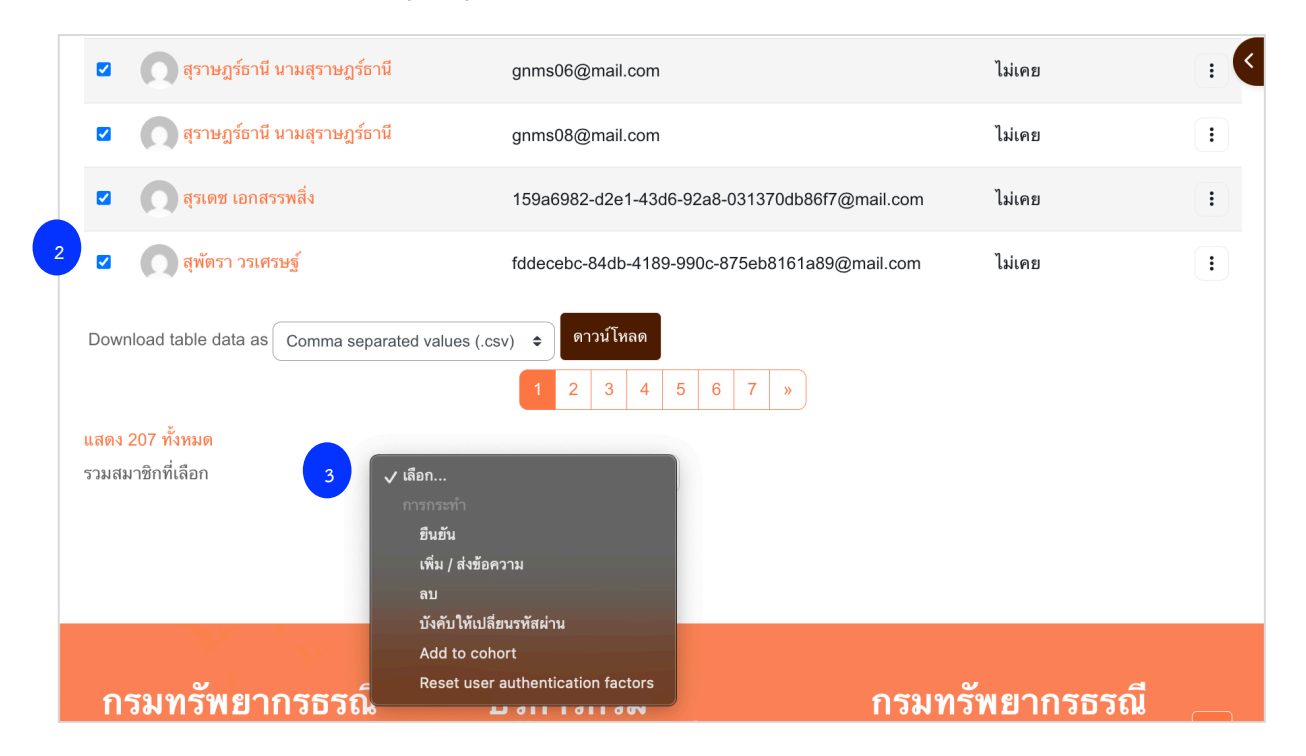

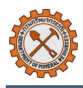

# 10. การติดตั้งและจัดการปลั๊กอิน

### 10.1 การติดตั้งปลั๊กอินใหม่

 คลิกเมนู การบริหารไซต์(Site administration) จะเห็นเมนูย่อย ให้คลิกเมนู จัดการโมดูล ระบบจะแสดง หมวดหมู่และหัวข้อที่เกี่ยวข้องทั้งหมด ให้เลือกหมวดหมู่ จัดการโมดูล และคลิกที่หัวข้อ Install plugins

| 4 | หน้าหลั | ก แผงควบคุ | ุเม วิชาเรียนของ <b>ฉ</b> ัเ | การบริหารไซต์                      |             |                 | ¢ 🖓    | 💽 ~ Edit r | node 🔵 |
|---|---------|------------|------------------------------|------------------------------------|-------------|-----------------|--------|------------|--------|
| 1 | การบริ  | หารไซต่    | í                            |                                    |             |                 | ค้นหา  |            | ٩      |
|   | ทั่วไป  | สมาชิก     | รายวิชาทั้งหมด               | คะแนนทั้งหมด                       | จัดการโมดูล | <br>เซิร์ฟเวอร์ | รายงาน | การพัฒนา   |        |
|   | จัดก    | ารโมดูล    | ı<br>I                       | าาพรวมปลั๊กอิน<br>nstall plugins 🗲 | - 1         |                 |        |            |        |

- (2) กรณีต้องการหาปลั๊กอินจากซอฟต์แวร์โอเพนซอร์ส (Open source) ให้คลิกที่ปุ่ม Install Plugins from the Moodle plugins directory ระบบจะนำทางไปยังระบบ Moodle > หลังจากค้นหาและเลือกปลั๊กอินที่ ต้องการให้คลิกปุ่ม Install now จากนั้นคลิก Upgrade Moodle database now เพื่อยืนยันการติดตั้งบน ระบบ e-Learning
- (3) กรณีมีไฟล์ปลั๊กอินแล้วให้เลื่อนมายังส่วน Install plugin from ZIP file และคลิกปุ่ม choose a file เพื่อ เลือกไฟล์ที่ต้องการนำเข้าข้อมูล หรือลากไฟล์มาวางไว้ในพื้นที่ดังรูปจากนั้นคลิกปุ่ม Install plugin from ZIP file

| 🤩 หน้าหลัก แผงควบคุม วิ     | ชาเรียนของฉัน การบริง   | หารไซต์             |                                        | Ţ                  | <b>P</b> 💽 | <ul> <li>Edit mode</li> </ul>  |   |
|-----------------------------|-------------------------|---------------------|----------------------------------------|--------------------|------------|--------------------------------|---|
| e-Learning                  |                         |                     |                                        |                    | ค้นหา      | ٩                              | { |
| ทั่วไป สมาชิก รายวิชาทั้งหง | งด คะแนนทั้งหม <b>ด</b> | จัดการโมดูล         | การแสดงผลของเว็บ                       | เซิร์ฟเวอร์        | รายงาน     | การพัฒนา                       |   |
| Plugin installer            |                         |                     |                                        |                    |            |                                |   |
|                             | 2 Install pl            | ugins from the Mood | lle plugins directory                  |                    |            |                                |   |
| ✓ Install plugin from Z     | IP file 🛛               |                     |                                        |                    |            |                                |   |
| ZIP package                 | Choose a file           | 3                   |                                        |                    |            |                                |   |
|                             |                         | ท่านส               | ( <b>)</b><br>ามารถลากและวางไฟล์นี้ที่ | นี่หากต้องการเพิ่ม | μ          |                                |   |
|                             | Accepted file types:    |                     |                                        |                    |            |                                |   |
|                             | Archive (ZIP) .zip      |                     |                                        |                    |            |                                |   |
| Show more                   |                         |                     |                                        |                    |            |                                |   |
|                             | Install plugin from t   | he ZIP file         |                                        |                    |            | ?                              |   |
|                             |                         |                     |                                        |                    | คุณ        | ต้องกรอกข้อมูล ในช่องที่ขึ้น ! |   |

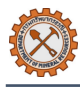

#### หมายเหตุ:

- การติดตั้งปลั๊กอินจำเป็นต้องเข้าสู่ระบบบนเว็บไซต์ Moodle.org หากยังไม่มีบัญชีผู้ใช้งานให้สมัครก่อน
- การติดตั้งปลั๊กอินควรเลือกเวอร์ชันที่ตรงกันกับ Moodle ที่ใช้งาน เพื่อให้ปลั๊กอินสามารถทำงานได้อย่าง เต็มความสามารถ ปลอดภัย และเสถียร บนระบบ e-Learning ซึ่งปัจจุบันระบบใช้ Moodle เวอร์ชัน 4.5

| $\equiv$ | <b>fnoodle</b>                                                        |                                       |                                      |                                |                                        |                               |                                          |   |
|----------|-----------------------------------------------------------------------|---------------------------------------|--------------------------------------|--------------------------------|----------------------------------------|-------------------------------|------------------------------------------|---|
|          | Plugins / Activities                                                  | : / <u>Beautifu</u><br>Beaut          | iful cer                             | escription                     | ate                                    | Release<br>Moodlo 2 10 - 2 11 | <b>≘ 3.0.7</b>                           | < |
|          | Maintained by                                                         | ivities ::: mod                       | _certificatebeautifu<br><u>Kraus</u> | I                              | _                                      | Moodle 3.10, 3.11<br>4.4,     | , 4.0, 4.1, 4.2, 4.3,<br>4.5<br>Download |   |
|          | The Certificate Bea<br>certificates with ele<br>user-friendly interfa | utiful plugin<br>gant and pro<br>ace. | for Moodle allov<br>ofessional desig | ws you to cr<br>ns. lt feature | eate customized<br>es an intuitive and |                               |                                          |   |
|          | 🗬 Latest release:<br>47 นาที                                          | ♥ 1508<br>sites                       | 📥 1k<br>downloads                    | ♥ 21<br>fans                   | Add to my<br>favourites                |                               |                                          |   |

### 10.2 การจัดการปลั๊กอิน

(1) เข้าสู่หน้า การบริหารไซต์(Site administration) > คลิกเมนู จัดการโมดูล > คลิก ภาพรวมปลั๊กอิน

| Ą | หน้าหลั | ก แผงควบเ | คุม วิชาเรียนของฉั | ัน การบริหารไชต์                  | -           |                             |             | ¢ ₽    | 🛛 🔍 ~ Edit r | mode 🕕 |
|---|---------|-----------|--------------------|-----------------------------------|-------------|-----------------------------|-------------|--------|--------------|--------|
| 1 | การบริ  | หารไซต    | ล้                 |                                   |             |                             |             | ค้นหา  |              | ٩      |
|   | ทั่วไป  | สมาชิก    | รายวิชาทั้งหมด     | คะแนนทั้งหมด                      | จัดการโมดูล | <del>ระเสอง</del> ผลของเว็บ | เซิร์ฟเวอร์ | รายงาน | การพัฒนา     |        |
|   | จัดก    | ารโมดูล   |                    | ภาพรวมปลั๊กอิน<br>Install plugins | - 1         |                             |             |        |              |        |

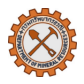

- (2) กรณีต้องการถอนการติดตั้งปลั๊กอินให้คลิก Uninstall และคลิกปุ่ม **ขั้นต่อไป** เพื่อยืนยันการถอนการติดตั้ง
- (3) กรณีต้องการตั้งค่าส่วนปลั๊กอินเพิ่มเติมให้คลิก การตั้งค่า และปรับหรือแก้ไขตามต้องการ จากนั้นคลิกปุ่ม บันทึก การเปลี่ยนแปลง เป็นอันเสร็จสิ้น

| 🤩 หน้าหลัก แผงควบคุม วิชา                                      | เรียนของฉัน การบริหารไข  | វต์              |                          |             | ð 🗅 🐻  | <ul> <li>Edit mode</li> </ul> |     |
|----------------------------------------------------------------|--------------------------|------------------|--------------------------|-------------|--------|-------------------------------|-----|
| e-Learning                                                     |                          |                  |                          |             | ค้นหา  |                               | ٩ < |
| ทั่วไป สมาชิก รายวิชาทั้งหมะ                                   | ด คะแนนทั้งหมด           | จัดการโมดูล      | การแสดงผลของเว็บ         | เซิร์ฟเวอร์ | รายงาน | การพัฒนา                      |     |
| ภาพรวมปลั๊กอิน                                                 |                          |                  |                          |             |        |                               |     |
| Check for available updates                                    |                          |                  |                          |             |        |                               |     |
| Last check done on 24 เมษายน 2025, 11:20 F                     | M                        | 1                |                          |             |        |                               |     |
| Install available updates (2) All plug                         | gins 479 Additional plug | gins 31 Availabi | Actions                  | Notes       |        |                               |     |
| Activity modules 🌣                                             |                          |                  | 3                        |             |        |                               |     |
| 🕞 <b>งานมอบหมาย</b><br>mod_assign                              | 2024100700               | Enabled          | การ Uninstall<br>ตั้งค่า | 2           |        |                               |     |
| <ul> <li>BigBlueButton</li> <li>mod_bigbluebuttonbn</li> </ul> | 2024100700               | Enabled          | การ Uninstall<br>ตั้งค่า |             |        |                               |     |
| ่ <b>m หนังสือ</b><br>mod_book                                 | 2024100700               | Enabled          | การ Uninstall<br>ตั้งค่า |             |        |                               |     |
| เ <sub>ชิ</sub> <b>สนทนา</b><br>mod_chat                       | 2024100700               | Enabled          | การ Uninstall<br>ตั้งค่า |             |        |                               |     |

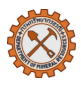

(4) กรณีต้องการตรวจสอบและอัปเดตให้คลิกปุ่ม Check for available updates > คลิกที่ Available updates จากนั้นให้คลิกปุ่ม ติดตั้งการปรับปรุงนี้ สำหรับรายการที่ต้องการอัปเดต

| <b>A</b>                                                                                              | งควบคุม วิชาเร <del>ี</del> ยง                                       | มของฉัน การบริหา   | รไซต์                                    |                                                        |                                 | 4 🖓 🔇                          | <ul> <li>Edit mode</li> </ul> | $\bigcirc$ |
|----------------------------------------------------------------------------------------------------|----------------------------------------------------------------------|--------------------|------------------------------------------|--------------------------------------------------------|---------------------------------|--------------------------------|-------------------------------|------------|
| e-Learning                                                                                            |                                                                      |                    |                                          |                                                        |                                 | ค้นหา                          |                               | ٩ <        |
| ทั่วไป สมาชิก                                                                                         | รายวิชาทั้งหมด                                                       | คะแนนทั้งหมด       | จัดการ โมดูล                             | การแสดงผลของเว็บ                                       | เซิร์ฟเวอร์                     | รายงาน                         | การพัฒนา                      |            |
| กาพรวมปลั๊ก                                                                                           | อิน                                                                  |                    |                                          |                                                        |                                 |                                |                               |            |
| Check for available upda                                                                              | tes                                                                  | -                  |                                          |                                                        |                                 |                                |                               |            |
| ast check done on 24 เมษาย                                                                            | ยน 2025, 11:20 PM                                                    |                    |                                          |                                                        |                                 |                                |                               |            |
|                                                                                                    |                                                                      |                    |                                          |                                                        |                                 |                                |                               |            |
| Install available updates                                                                             | (2)                                                                  | 479 Additional plu | ugins 31 <b>Availa</b>                   | able updates 2 🛛 🗲                                     | _                               |                                |                               |            |
| Install available updates                                                                             | (2) <mark>ร plugino</mark><br>เวอร์ชัน                               | Additional plu     | ugins 31 Availa<br>Actions               | nble updates 2 🗲 🗕                                     | _                               |                                |                               |            |
| Install available updates<br>Plugin name<br>ปลั๊กอินที่ให้ใช้งาน 🜣                                    | (2) <mark>ราวอร์ชัน</mark>                                           | Additional ple     | ugins 31 Availa<br>Actions               | nble updates 2 🗲 —                                     | _                               |                                |                               |            |
| Install available updates<br>Plugin name<br>ปลั๊กอินที่ให้ใช้งาน 🗘<br>OpenID Connect                  | <ul> <li>(2) เวอร์ชัน</li> <li>4.5.1</li> <li>2004100705</li> </ul>  | Additional plant   | ugins 31 Availa<br>Actions<br>การตั้งค่า | Notes                                                  |                                 |                                |                               |            |
| Install available updates of<br>Plugin name<br>ปลั๊กอินที่ให้ไช้งาน ว่<br>OpenID Connect<br>auth_oidc | <ul> <li>(2) ເງລະຈິສັນ</li> <li>4.5.1</li> <li>2024100705</li> </ul> | Additional plant   | ugins 31 Availa<br>Actions<br>การตั้งค่า | Additional<br>There is a new ver<br>Release 4.5.2   ji | rsion 2024100<br>เมาตรฐาน   ดาว | 710 available<br>วน์โหลด I Mor | ıl<br>e info                  |            |

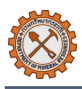

# 11. การติดตามและวิเคราะห์ข้อมูล

#### 11.1 การสร้างรายงานระบบ

(1) เข้าสู่หน้า **แผงควบคุม (Dashboard)** เลื่อนสู่กล่อง **รายงาน** > คลิก Manage reports

| หน้าหลัก แผงควบคุม 🔍น การบริหารไซต์                                                                                   | 📮 🖵 💽 ~ Edit mode 💽 |
|----------------------------------------------------------------------------------------------------|---------------------|
| รายงาน                                                                                                    | ÷ :                 |
| ข้อมูลผู้ไข้งาน<br>รายงานภาพรวมการสอนของอาจารย์<br>=======<br>จำนวนผู้ไข้งานและผู้เข้าเรียน<br>จำนวนผู้เยื่อมชมวันนี้ |                     |
| Anage reports                                                                                                    |                     |

#### (2) คลิกปุ่ม Add report

| 🤹 หน้าหลัก แผงควบคุม วิชาเรี             | รียนของฉัน การบริหารไซต์ | A 📮 💽 ~ Edit mode 💽                             |
|------------------------------------------|--------------------------|-------------------------------------------------|
| Renorts                                  |                          | 3                                               |
| Reports                                  |                          |                                                 |
|                                          |                          | Add report                                      |
| Import report from repository            |                          |                                                 |
| <ul> <li>Categories \$ Report</li> </ul> | rt 🗢                     |                                                 |
| Import report                            |                          |                                                 |
| ไฟล์ 🧧                                   | Choose a file            |                                                 |
|                                          |                          |                                                 |
|                                          |                          |                                                 |
|                                          |                          | ท่านสามารถลากและวางไฟล์นี้ที่นี่หากต้องการเพิ่ม |
|                                          |                          | ······································          |
|                                          | Import report            |                                                 |
|                                          |                          | ดุณค้องกรอกข้อมูลในช่องที่ขึ้น 😗                |

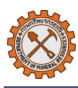

(3) ระบุชื่อรายงานและส่วนอื่นๆเพิ่มเติมตามต้องการ

### (4) คลิกปุ่ม **เพิ่ม**

| ዿ หน้าหลัก แผงคว                  | วบคุม วิชาเรียนของฉัน การบริหารไซต์ | 🗛 📮 💽 ~ Edit mode 💽              |
|-----------------------------------|-------------------------------------|----------------------------------|
| e-Learning > Mana                 | ige reports Report                  | < .                              |
| Report                            |                                     |                                  |
| > ทั่วไป 3                        |                                     | ย่อทั้งหมด                       |
| <ul> <li>Export option</li> </ul> | ns                                  |                                  |
|                                   | □ Export in CSV format              |                                  |
|                                   | □ Export in JSON format             |                                  |
|                                   | Export in ODS format                |                                  |
|                                   | Export in SYLK format               |                                  |
|                                   | □ Export in XLS format              |                                  |
| 4                                 | เพิ่ม ยกเลิก                        |                                  |
|                                   |                                     | คุณต้องกรอกข้อมูลในช่องที่ชื่น 🕕 |

### 11.2 การเพิ่ม/แก้ไขข้อมูลในรายงาน

(1) เข้าสู่หน้า **แผงควบคุม (Dashboard)** > เลื่อนสู่กล่อง **รายงาน** > คลิก Manage reports จากนั้นคลิกไอคอน

🧪 ในรายงานที่ต้องการ

| . 😓 หน้าหลัก แผงควบคุม 🗺 🚛 การบริหารไชต์                                                                              | 📮 🖵 💽 ~ Edit mode 💽 |
|----------------------------------------------------------------------------------------------------|---------------------|
| รายงาน                                                                                                    |                     |
| ข้อมูลผู้ไข้งาน<br>รายงานภาพรวมการสอนของอาจารย์<br>=======<br>จำนวนผู้ไข้งานและผู้เข้าเรียน<br>จำนวนผู้เยื่ยมชมวันนี้ |                     |
| Manage reports                                                                                                    |                     |

#### หน้าจอ Manage reports

| 👙 หน้าหลัก แผงควบคุม 🗄        | หน้าหลัก แผงควบคุม วิชาเรียนของฉัน การบริหารไชต์ |                       |                 |                  | 🗘 📮 💽 ~ Edit mode 🗌 |               |  |
|-------------------------------|--------------------------------------------------|-----------------------|-----------------|------------------|---------------------|---------------|--|
| Reports                       |                                                  |                       |                 |                  |                     |               |  |
| ชื่อ                          | จัดการ<br>≑ รายงาน ≑<br>รายวิชา                  | Type of<br>report  \$ | ชื่อผู้ใช้      | ÷                | แก้ไข               | Download<br>¢ |  |
| ข้อมูลผู้ใช้งาน               | เว็บไซต์                                         | Users<br>report       | 1 e             | <b>-&gt;</b> / ī | i () 🗗 🔍            | 🛐 XLS         |  |
| จำนวนผู้ไข้งานและผู้เข้าเรียน | เว็บไซต์                                         | SQL Report            | moodle<br>admin | P 1              | i © 🗗 🔮             | 🔤 CSV 🛐 XLS   |  |
| จำนวนผู้เยี่ยมชมวันนี้        | เว็บไซต์                                         | SQL Report            | moodle<br>admin | 1                | i © ( <b>• 0</b>    | 🗟 CSV 🛃 XLS   |  |
|                               |                                                  | Add                   | report          |                  |                     |               |  |

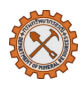

- (2) เลือกส่วนที่ต้องการแก้ไข โดยส่วนต่างๆสามารถตั้งค่าข้อมูลได้ดังนี้
  - View Report: แสดงรายงานตัวอย่าง
  - Columns: ตั้งค่าหัวรายงานที่ต้องการแสดง
  - Conditions: ตั้งค่าเงื่อนไขข้อมูลที่จะแสดงในรายงาน
  - Ordering: ตั้งค่าการจัดเรียงข้อมูล
  - Filters: ตั้งค่าการกรองข้อมูล
  - Template: ตั้งค่าการบันทึกแม่แบบรายงาน
  - Permissions: ตั้งค่าสิทธิ์ในการเข้าถึงรายงาน
  - Calculations: ตั้งค่าการคำนวณในรายงาน
  - Plot-Graphs: ตั้งค่าการสร้างกราฟ
  - Report: ตั้งค่าข้อมูลทั่วไปของรายงาน เช่น ชื่อรายงาน ประเภทไฟล์ที่ส่งออก
  - Manage reports: เข้าสู่หน้ารายงานทั้งหมด
- (3) คลิกปุ่ม Update เพื่อบันทึกการเปลี่ยนแปลง

| אַ אַזיא אז אז                   | แผงควบคุม วิชาเรียนของฉัน | การบริหารไซต์       |                         | 4 🖵 💽                      | ✓ Edit mode ○ |
|----------------------------------|---------------------------|---------------------|-------------------------|----------------------------|---------------|
| Manage reports                   | ข้อมูลผู้ใช้งาน           |                     |                         |                            | (             |
| ข้อมูลผู้ใช้งา                   | ານ 2                      |                     |                         |                            |               |
| View report Co<br>Manage reports | olumns Conditions O       | rdering Filters Tem | iplate Permissions C    | Calculations Plot - Graphs | Report        |
| หมายเลข ID                       | ชื่อ                      |                     | บทคัดย่อ                | แก้ไข                      |               |
| c1                               | User profile field        |                     | ชื่อนักเรียน            | 1                          | <b>1</b>      |
| c2                               | Other report column       |                     | รายวิชา                 | 1                          | ↑ ↓           |
| c3                               | User course completion    | status              | Course completion statu | s 💼 个                      | $\checkmark$  |
| c4                               | Final grade in current co | burse               | เกรดที่ได้              | 1                          | ↑ ↓           |
| c5                               | Other report column       |                     | เกรดเฉลี่ย              | 1                          | ↑             |
|                                  |                           | เพิ่ม: โลือก        | \$                      |                            |               |
| ~                                |                           |                     |                         |                            |               |
| Table width                      | <b>2</b> 100%             |                     |                         |                            |               |
| Table align                      | center 4                  | ;                   |                         |                            |               |
| how more                         |                           |                     |                         |                            |               |
|                                  | 3 Update                  | ยกเลิก              |                         |                            | ?             |

#### หมายเหตุ:

- กรณีต้องการลบรายงาน: เข้าสู่หน้า Manage reports > คลิกไอคอน 
   ในรายงานที่ต้องการ และ
   คลิกปุ่ม ใช่ เพื่อยืนยันการลบรายงาน
- กรณีต้องการลบรายงาน: เข้าสู่หน้า Manage reports > คลิกที่ไอคอนประเภทไฟล์ที่ต้องการในคอลัมน์
   Download ของรายงานที่ต้องการ ระบบจะทำการดาวน์โหลดสู่เครื่องผู้ใช้อัตโนมัติ

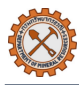

| Reports                       |   |                               |                       |                 |   |                     |   |             |
|-------------------------------|---|-------------------------------|-----------------------|-----------------|---|---------------------|---|-------------|
| ชื่อ                          | ¢ | จัดการ<br>รายงาน ¢<br>รายวิชา | Type of<br>report  \$ | ชื่อผู้ใช้      | ¢ | แก้ไข               | ¢ | Download    |
| ข้อมูลผู้ใช้งาน               |   | เว็บไซต์                      | Users<br>report       | moodle<br>admin | 1 | <b>1</b> © <b>4</b> | • | XLS 😨       |
| จำนวนผู้ใช้งานและผู้เข้าเรียน |   | เว็บไซต์                      | SQL Report            | moodle<br>admin | 1 | 💼 💿 🥊               | C | 📾 CSV 🛐 XLS |
| จำนวนผู้เยี่ยมชมวันนี้        |   | เว็บไซด์                      | SQL Report            | moodle          | 1 | 菌 💿 🗗               | • | 📾 CSV 🛃 XLS |

กรณีต้องการนำเข้ารายงาน: เข้าสู่หน้า Manage reports > เลื่อนลงมายังหัวข้อ Import report
 จากนั้นเลือกไฟล์ที่ต้องการ จากนั้นหากระบบทำการอัปโหลดเรียบร้อยแล้วให้คลิกปุ่ม Import report

| Reports                  |               |                                             |
|--------------------------|---------------|---------------------------------------------|
|                          | _             |                                             |
|                          | Add re        | port                                        |
| Import report from repos | itory         |                                             |
| Oategories               | ♦ Report ♦    |                                             |
| Import report            |               |                                             |
| ไฟล์                     |               |                                             |
|                          | Choose a file |                                             |
|                          |               |                                             |
|                          |               |                                             |
|                          | ท่าน          | สามารถลากและวางไฟล์นี้ที่นี่หากต้องการเพิ่ม |
|                          | PI 18         |                                             |

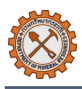

#### 12. Error handling

ข้อผิดพลาดที่ควรทราบ

### 12.1 การตั้งค่าบัญชีผู้ใช้

### (1) ข้อผิดพลาด: กำหนดรหัสผ่านไม่ถูกต้อง

วิธีแก้ไข: เปลี่ยนรหัสผ่านตามเงื่อนไขที่กำหนด เช่น

- ใช้ได้เฉพาะ [A-Z], [a-z], [0-9] หรือ [@\$!%\*#?&] เท่านั้น
- ต้องมีตัวอักษรพิมพ์ใหญ่ [A-Z] หรือพิมพ์เล็ก [a-z] อย่างน้อย 1 ตัว
- ต้องมีตัวเลข [0-9] อย่างน้อย 1 ตัว
- ต้องมีอักขระพิเศษ [@\$!%\*#?&] อย่างน้อย 1 ตัว
- ต้องมีตัวอักษรอย่างน้อย 8 ตัวอักษร แต่ไม่เกิน 50 ตัวอักษร

12.2 การตั้งค่าการจัดการหลักสูตร

### (1) ข้อผิดพลาด: นำเข้าไฟล์ไม่ได้

สาเหตุ:

- ไฟล์มีขนาดใหญ่เกินไป

วิธีแก้ไข: ตรวจสอบขนาดไฟล์ที่ระบบกำหนด ดังนี้

- เข้าสู่หน้า การบริหารเว็บไซต์ > คลิกเมนู รายวิชาทั้งหมด > เลื่อนสู่หัวข้อ Default settings จากนั้นเลือก ค่า ที่ตั้งไว้สำหรับรายวิชา
- เลื่อนไปยังหัวข้อ ไฟล์และอัพโหลด จากนั้นเลือกตัวเลือกในหัวข้อ ขนาดไฟล์สูงสุด ให้มากขึ้นตามที่ต้องการ

| 🤹 หน้าหลัก แผงควบคุม วิชาเรีย                    | นของฉัน การบริหารไชต์ |                                              | 📮 📮 💽 ~ Edit mode 💽             |
|--------------------------------------------------|-----------------------|----------------------------------------------|---------------------------------|
| Default settings ค่าที่ตั้งไว้สำหรั              | บรายวิชา              |                                              | ٢                               |
| e-Learning                                       |                       |                                              | ค้นหา Q                         |
| ทั่วไป สมาชิก <mark>รายวิชาทั้ง</mark>           | หมด คะแนนทั้งหมด      | จัดการโมดูล การแสดงผลของเว็บ                 | เซิร์ฟเวอร์ รายงาน การพัฒนา     |
| ค่าที่ตั้งไว้สำหรับรา                            | ายวิชา                |                                              |                                 |
|                                                  |                       |                                              |                                 |
| ไฟล์และอัพ ไหลด                                  |                       |                                              |                                 |
| ขนาดไฟล์สูงสุด<br>moodlecourse   maxbytes        | 1000 เมกะไบต์         | ♦ ค่าที่ตั้งไว้: \$a->contextname} จำกั      | ดการอัพโหลดที่ (1000 เมกะไบด์)  |
|                                                  | กำหนดขนาดไฟล์ที่ใหญ่  | ที่สุดที่สามารถอัพโหลดได้ในรายวิชานี้ ( กำหน | ดไว้ด้วยระบบกลางแล้วระดับหนึ่ง) |
|                                                  |                       |                                              |                                 |
| (2) ข้อผิดพลาด: นักเรียนไม่ส                     | ามารถเข้าสู่บทเรื     | รียนหรือกิจกรรมในหลักสูตร                    | <u>ร</u> ได้                    |
| สาเหตุ: อาจเกิดจากหลายสาเห                       | ตุ ดังนี้             |                                              |                                 |
| <ul> <li>การตั้งค่าวันเริ่มต้น-วันที่</li> </ul> | จบคอร์ส               |                                              |                                 |
| <ul> <li>การตั้งค่าการเข้าสู่บทเรีย</li> </ul>   | ยนหรือกิจกรรมแา       | บบจำกัดครั้งจำนวนการเข้าเร                   | รี่ยน                           |
| <ul> <li>การการตั้งค่าการเข้าสู่บ</li> </ul>     | ทเรียนหรือกิจกรร      | รมแบบจำกัดจำนวนผู้เรียน                      |                                 |

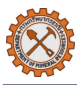

้วิธีแก้ไข: กรณีตั้งค่าวันเริ่มต้น-วันที่จบคอร์สไม่ถูกต้อง หรือมีการเปลี่ยนแปลงวัน-เวลาที่เปิดการเรียน

- เข้าสู่หน้าหลักสูตรที่ต้องการแก้ไข > คลิกที่บทเรียนหรือกิจกรรมที่ต้องการแก้ไข จากนั้นคลิกเมนู การตั้งค่า
- กรณีเกิดจากการตั้งค่าวันที่ ให้เลื่อนมาสู่หัวข้อ ทั่วไป จากนั้นปรับวันที่เริ่มต้นรายวิชา หรือวันที่จบคอร์สตามที่ ต้องการ

| 🗸 ทั่วไป                       |                                                                                                    | ชยายทั้งหมด |
|--------------------------------|----------------------------------------------------------------------------------------------------|-------------|
| ชื่อเต็ม                       | ความรู้เบื่องต้นเกี่ยวกับชากตึกดำบรรพ์                                                               |             |
| ชื่อข่อรายวิชา                 | D 😔 ซากดึกดำบรรห์พื้นฐาน                                                                             |             |
| ประเภทของรายวิชา               | x หลักสูตรด้านชากตึกดำบรรพ์                                                                          |             |
|                                | (ศันหา ▼                                                                                             |             |
| การมองเห็นรายวิชา              | <ul> <li>шама ÷</li> </ul>                                                                           |             |
| Enable download course content | Site default (ไซ่) 🗢                                                                                 |             |
| วันเริ่มด้นรายวิชา             | <ul> <li>27 ÷ กุมภาพันธ์ ÷ 2025 ÷ 00 ÷ 00 ÷</li> </ul>                                               |             |
| วันที่จบคอร์ส                  | <ul> <li>เปิดการใช้งาน 25 ÷</li> <li>แมษายน ÷</li> <li>2025 ÷</li> <li>13 ÷</li> <li>36 ÷</li> </ul> |             |
| รหัสรายวิชา                    | •                                                                                                    |             |
| 💛 คำอธิบาย                     |                                                                                                    | ?           |
|                                | 2 V                                                                                                  |             |

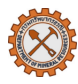

|                 | Scorm <mark>การดั้งค่า</mark><br>แก้ไขการตั้งค่า                                                                                                    | <b>ชยายทั้งหมด</b> |
|-----------------|----------------------------------------------------------------------------------------------------|--------------------|
|                 | > ทั่วไป                                                                                                    |                    |
|                 | > Package                                                                                                    |                    |
|                 | > การแสดงผล                                                                                                    |                    |
|                 | > ที่ใช้ได้                                                                                                    |                    |
|                 | > คะแนนที่ได้                                                                                                    |                    |
|                 | Attempts management                                                                                                    |                    |
|                 | จำนวนครั้ง 6 <mark>✓ ไม่จำกัดจำนวน</mark><br>ใช้คะแนน 9 2 attempts<br>3 attempts<br>Force new attempt 9 4 attempts<br>Lock after final attempt 9                                                                                                    |                    |
|                 | > Compatibility settings                                                                                                    | 2                  |
| วิธีเ<br>-<br>- | ม:กรณีเกิดจากการตั้งค่าการเข้าสู่บทเรียนหรือกิจกรรมแบบจำกัดจำนวนผู้เรียน<br>ข้าสู่หน้าหลักสูตรที่ต้องการแก้ไข > คลิกเมนู <b>นักเรียนและผู้เรียน</b> จากนั้นเลือกตัวเลือก Enrolme<br>เลิกไอคอน 🖍 เพื่อแก้ไขการลงทะเบียนเรียน (self enrolment)<br>ลื่อนมายังหัวข้อ Max enrolled users จากนั้นปรับจำนวนผู้เข้าเรียนสูงสุดได้ตามที่ต้องการ | ent methods        |

คลิกปุ่ม บันทึกการเปลี่ยนแปลง

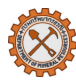

| . 💐 หบ้าหลัก แผงควบคุม วิชาเรียนของจัน การบริหารไซด์                                             | ↓ 💭 💽 ∽ Edit mode 🕕                    |
|--------------------------------------------------------------------------------------------------|----------------------------------------|
| ≔ รายวิชา การตั้งค่า <mark>นักเรียนและผู้สนใจ</mark> ดะแนนทั้งหมด รายงาน More ∽                  | ٩                                      |
| Self enrolment                                                                                   |                                        |
| Custom instance name                                                                             |                                        |
| Keep current self enrolments 👩 김坡 🗢<br>active                                                    |                                        |
| Allow new self enrolments 😝 🤇                                                                    |                                        |
| Enrolment key 🥹 Click to enter text 🌶 🧿                                                          |                                        |
| Use group enrolment keys 😝 🛛 lរi 🗢                                                               |                                        |
| Default assigned role dĭt <sup>2</sup> zru ♦                                                     |                                        |
| Enrolment duration 💿 0 วัน 💠 🗆 เปิดการใช้งาน                                                     |                                        |
| Notify before enrolment expires 🧕 🛛 🕽                                                            |                                        |
| Notification threshold 😝 1 🗇u 🗢                                                                  |                                        |
| วันที่เริ่มดัน 📀 🗋 เปิดการใช้งาน 28 + เมษายน + 2025 + 03 + 11 + 🗂                                |                                        |
| หมดเซด                                                                                           |                                        |
| Unenrol inactive after 🧧 ไม่เคย 🗧                                                                |                                        |
| Max enrolled users O 10                                                                          | -                                      |
| Only cohort members                                                                              | 2                                      |
| ส่งข้อความต้อนรับในการสมัครเข้า 🧧 From the course contact 🗢                                      |                                        |
|                                                                                                  |                                        |
| (3) ข้อผิดพลาด: ไม่สามารถติดตามความคิบหน้าของหลักสูตรได้                                         |                                        |
| สาเหตุ:                                                                                          |                                        |
| - การตั้งค่าการติดตามถูกปิดไว้                                                                   |                                        |
| วิธีแก้ไข:                                                                                       | ע ע                                    |
| <ul> <li>เข้าสู่หน้าหลักสูตรที่ต้องการแก้ไข &gt; คลิกที่บทเรียนหรือกิจกรรมที่ต้องการแ</li> </ul> | ก้ไข จากนั้นคลิกเมนู <b>การตั้งค่า</b> |
| <ul> <li>เลื่อนมาสู่หัวข้อ Completion tracking จากนั้นเลือกตัวเลือก ใช่ ในหัวข้อ</li> </ul>      | Enable completion                      |
| tracking และ Show activity completions                                                           |                                        |
|                                                                                                  |                                        |

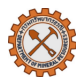

| ุ หน้าหลัก แผงควบคุม วิร   | ชาเรียนของฉัน การบริหารไชด์ |                |        | ¢ ₽ | 💽 ~ Edit mode 💽 |
|----------------------------|-----------------------------|----------------|--------|-----|-----------------|
| รายวิชา การตั้งค่า ง       | มักเรียนและผู้สนใจ คะแนนที่ | ้งหมด รายงาน I | Nore ~ |     |                 |
| แก้ไขรายวิชา               |                             |                |        |     |                 |
|                            |                             |                |        |     | ชยายทั้งหมด     |
| > ทั่วไป                   |                             |                |        |     |                 |
| > คำอธิบาย                 |                             |                |        |     |                 |
| > Course format            |                             |                |        |     |                 |
| > การแสดงผล                |                             |                |        |     |                 |
| > ไฟล์และอัพ โหลด          |                             |                |        |     |                 |
| Completion trac            | king                        |                |        |     |                 |
| Enable completion tracking | (3)                         |                |        |     |                 |

### 12.3 การตั้งค่าการจัดการผู้เรียน

#### (1) ข้อผิดพลาด: ไม่สามารถเพิ่มผู้เรียนได้

สาเหตุ:

- ไม่มีข้อมูลสมาชิกบนระบบ

้ วิธีแก้ไข: ตรวจสอบชื่อสมาชิกผู้ใช้งานหากไม่พบสามารถติดต่อผู้ดูแลระบบเพื่อทำการเพิ่มสมาชิกผู้ใช้งาน ดังนี้

เข้าหน้า การบริหารเว็บไซต์ > คลิกเมนูสมาชิก > เลื่อนมายังหัวข้อบัญชีผู้ใช้ จากนั้นดำเนินการตามรายละเอียด
 ในข้อที่ <u>9.2</u>

#### 12.4 การติดตามและดูผลการเรียน

### (1) ข้อผิดพลาด: ผู้เรียนไม่สามารถดูคะแนนได้

สาเหตุ:

- ไม่ได้เปิดตั้งค่าการมองเห็นคะแนน

วิธีแก้ไข:

- เข้าสู่หลักสูตรที่ต้องการแก้ไข > คลิกเมนู **การตั้งค่า** จากนั้นเลื่อนลงมายังหัวข้อ **การแสดงผล**
- เลือกตัวเลือก **ใช่** ในหัวข้อ **แสดงสมุดคะแนนกับนักเรียน**

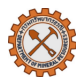

| รายวิชา การตั้งค่า       | นักเรียนและผู้สนใจ คะแนนทั้งหมด | รายงาน More ~ |             |
|--------------------------|---------------------------------|---------------|-------------|
| เก้ไขรายวิชา             |                                 |               |             |
|                          |                                 |               | ชยายทั้งหมด |
| > ทั่วไป                 |                                 |               |             |
| > คำอธิบาย               |                                 |               |             |
| > Course format          |                                 |               |             |
| 🗸 การแสดงผล              |                                 |               |             |
| ภาษาที่บังคับในการใช้งาน | ไม่บังคับ ≎                     |               |             |
| จำนวนข่าวที่ต้องการแสดง  | 3 5 €                           |               |             |
| แสดงสมุดคะแนนกับนักเรียน | ندا<br>الا الا                  |               |             |
| แสดงรายงานกิจกรรม        | () (lzi ¢                       |               |             |
| Show activity dates      | ()                              |               |             |